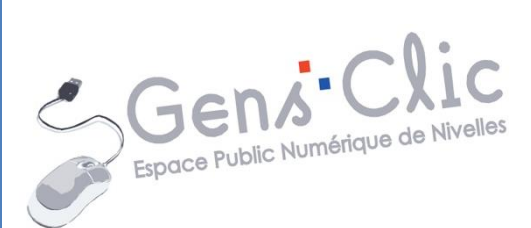

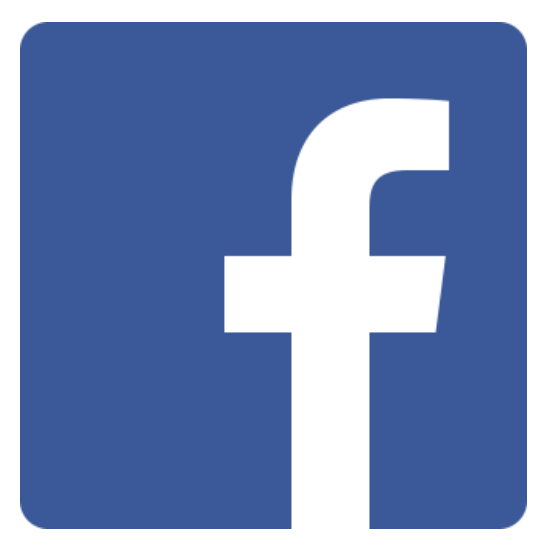

## Module 13

Facebook

EPN Gens Clic | Module 13 Intermédiaire

## C'est quoi Facebook ?

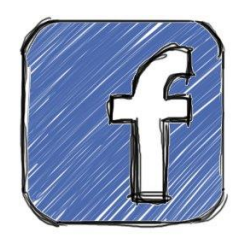

Facebook est un réseau social en ligne sur Internet permettant à toute personne possédant un compte de créer son profil et d'y publier des informations, dont elle peut contrôler la visibilité par les autres personnes. L'usage de ce réseau s'étend du simple partage d'informations d'ordre privé (par le biais de photographies, liens, textes, etc.) à la constitution de pages et de groupes visant à faire connaitre des institutions, des entreprises ou des causes variées. Le nom du site s'inspire des albums photo (en anglais) regroupant les photos prises de tous les élèves au cours de l'année scolaire et distribuées à la fin de celle-ci aux étudiants. Facebook est né à l'université Harvard : c'était à l'origine le réseau social fermé des étudiants de cette université, avant de devenir accessible aux autres universités américaines. La vérification de la provenance de l'utilisateur se faisait alors par une vérification de l'adresse électronique de l'étudiant. Le site est ouvert à tous depuis septembre 2006.

## Histoire

**Le 3 février 2004**, Mark Zuckerberg alors étudiant à Harvard, lance " The Facebook ", un service qui s'inspire des trombinoscopes. D'abord limité aux étudiants de l'université, il s'étend à partir de mars aux universités de Stanford, de Yale et de Columbia. Progressivement, le mouvement devient national puis international par le Canada.

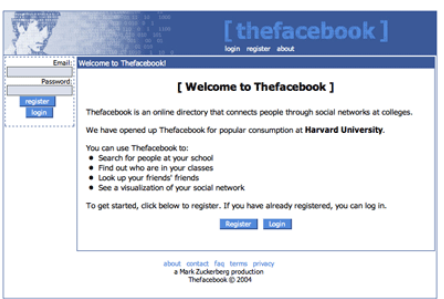

Rapidement, en **juin 2004**, Facebook établit son siège social en Californie, à Palo Alto. Mark Zuckerberg décide alors d'enlever la particule " The " et achète le nom de domaine facebook.com en 2005 pour 200.000 dollars.

Dès le **26 septembre 2006**, toute personne d'au moins 13 ans possédant une adresse électronique valide a pu posséder un compte.

22 décembre 2011 : Facebook déploie sa nouvelle interface, Facebook Timeline.

**Avril 2012** : rachat d'Instagram, pour 750 millions de dollars.

**Le 17 mai 2012**, Facebook lance la plus grosse introduction en Bourse de l'histoire des valeurs technologiques, tant en levée de fonds qu'en capitalisation boursière, et au second rang historique pour l'ensemble des États-Unis derrière Visa et devant celle de General Motors, avec 421 millions d'actions au prix de 38 dollars chacune.

Avril 2012 : rachat d'Instagram, pour 750 millions de dollars.

7 mars 2013 : Facebook présente le nouveau fil d'actualités.

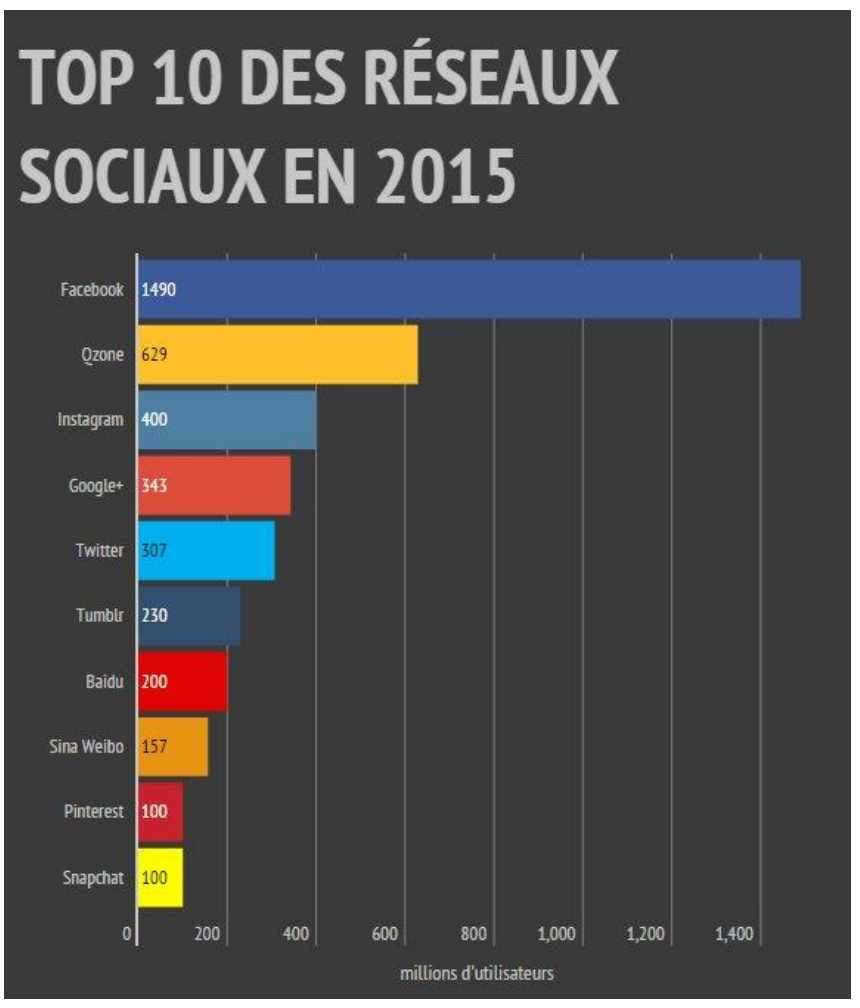

## Quelques chiffres

- Le newsfeed (fil d'actualité), c'est 40% du temps passé sur Facebook.
- **46%** des membres se rendent sur Facebook pendant leur shopping.
- **47%** pendant qu'ils préparent à manger.
- 48% pendant le sport.
- Statuts partagés chaque seconde : 4100.
- Likes distribués chaque minute : **1,8 millions**.
- Likes distribués chaque jour : **4,5 milliards**.
- Contenus partagés chaque jour : 4,75 milliards.
- Messages envoyés chaque jour : **10 milliards**.

- Temps passé sur Facebook : **6h45** par mois en moyenne.
- Pages fan : **50 millions**.
- Photos ajoutées chaque jour : **350 millions**.
- Photos présentes sur Facebook : 240 milliards.
- Albums et chansons partagées : **110 millions**.
- Au réveil, **48%** des 18-34 se connectent sur Facebook.
- Nombre d'amis moyen en France : **177**.
- Nombre d'amis moyen dans le Monde : **338**.

## Usage

Consulter le fil d'actualités constitue l'utilisation principale des membres (**82%**). Suivent la réponse à des statuts (**49%**) et la mise en ligne de ses propres statuts (**38%**). Autre chiffre clef, **79%** des répondants accèdent à Facebook sur mobile moins de 15 minutes après le réveil (et **54%** des personnes interrogées le consultent dès le réveil). Sur mobile, les membres accèdent à Facebook **17,6** fois par jour le weekend.

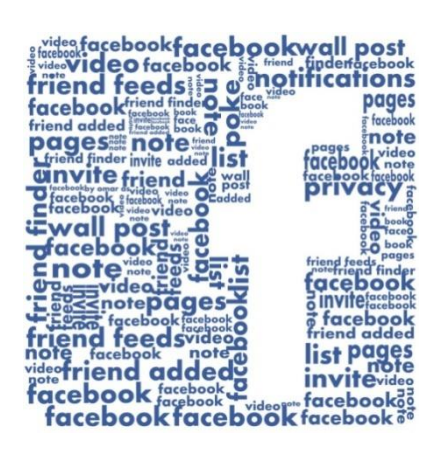

Lexique

**Abonnement :** mises à jour quotidiennes de certains amis que vous recevez sur votre Mur.

Amis : vos contacts Facebook.

Ajouter : le bouton sur lequel cliquer pour envoyer une demande d'amitié.

**Badge :** bouton indiquant un lien vers un blog ou un autre site Web.

**<u>Commenter</u>**: vous pouvez laisser un commentaire sur une publication postée par un ami.

**Demandes :** les personnes souhaitant devenir amies avec vous envoient des demandes.

<u>Fil d'actualités :</u> ensemble des dernières actualités de vos amis et des pages pour lesquelles vous êtes abonnés.

**<u>J'aime (Like)</u>**: symbolisée par le bouton « pouce levé », cette action indique que vous appréciez une publication, un statut, une photo.

Journal : votre profil.

**Notifications :** le compte rendu de vos abonnements, les demandes d'amitié en attente ou les « likes » de vos amis sur vos publications.

Partager : moyen d'afficher sur votre Mur un lien vers un album, une vidéo,...

Profil : votre page Facebook, avec vos liens, vos photos, etc....

**<u>Statut</u>**: votre humeur du jour, personnalisable au sommet de votre page.

## S'inscrire sur Facebook

## L'inscription

Créer un compte Facebook prend deux minutes et contrairement à ce que l'on pourrait croire, très peu d'informations sur vous vous seront réclamées.

### Vrai nom ou pseudo ?

Dans ses conditions générales d'utilisation, Facebook interdit de ne pas se déclarer sous sa véritable identité. Dans les faits, le site n'est pourtant pas très regardant. On trouve énormément de fausses identités. S'inscrire incognito sur le réseau n'a pas que des avantages : cela obère tout espoir d'être retrouvé par d'anciennes connaissances, et limite vos chances d'exploiter votre présence sur Facebook à titre professionnel.

## L'adresse mail, votre identifiant

Toute adresse mail qui vous appartient conviendra, et vous pourrez le cas échéant en changer dans les options du compte Facebook. Attention, si vous ne réglez pas correctement les options de votre compte, vous risquez de recevoir des mails de notification à chaque fois qu'un ami poste une photo, change de statut...

### Indiquer votre date de naissance

Elle ne sera visible par les autres que si vous le souhaitez, avec ou sans mention de l'année.

### Se connecter à son compte

Une fois inscrit, lorsque vous reviendrez sur le site les fois suivantes, il vous suffira d'indiquer votre adresse mail et votre mot de passe Facebook dans le bandeau bleu en haut à droite.

## Créer votre compte

La toute première étape consiste à créer un « profil » (c'est gratuit). Pour cela, vous aurez besoin d'une adresse électronique. Allez sur la page d'accueil de Facebook (<u>www.facebook.com</u>), qui fait office de formulaire d'inscription.

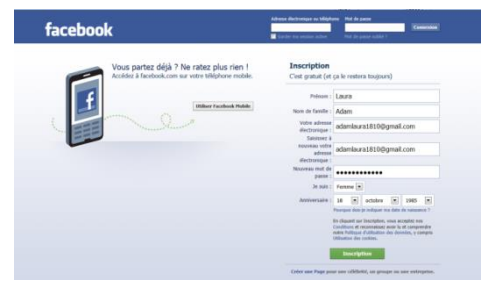

#### Nom, prénom et adresse de messagerie

Après avoir inscrit vos nom et prénom, tapez deux fois votre adresse mail. Il est important que cette adresse soit valide, car Facebook va tout de suite y envoyer un message pour vous permettre de valider la création du compte.

#### Choisir son mot de passe

Il est déconseillé d'utiliser le même mot de passe pour votre messagerie et pour Facebook. Un mot de passe « fort » doit panacher des lettres majuscules et minuscules, quelques chiffres ainsi qu'un ou plusieurs symboles tels que + -!? ou \$.

## Poursuivre l'inscription

Après avoir précisé vos sexe et date de naissance, cliquez sur le bouton « Inscription ».

### Valider le compte

Dans votre messagerie, Facebook vous envoie un mail contenant un lien sur lequel vous devrez cliquer pour valider le compte.

En cas d'oubli du mot de passe

Si vous ne vous rappelez plus du mot de passe, cliquez sur le lien « mot de passe oublié » près du bouton Connexion. Il vous suffira d'indiquer votre adresse de messagerie pour recevoir un message permettant de changer de sésame.

Votre inscription terminée, facebook vous propose d'affirmer votre présence grâce à un petit **assistant en trois étapes**.

### Retrouver vos amis via votre adresse email

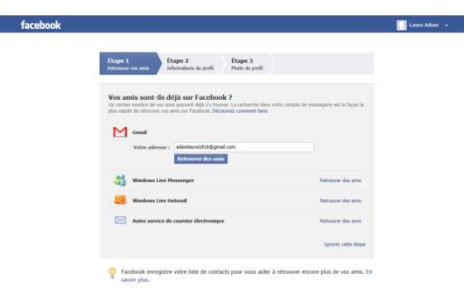

Il est possible de retrouver éventuellement des contacts enregistrés dans votre service de courrier électronique.

Il suffira de saisir l'adresse du contact que vous recherchez. Vous pouvez également choisir de passer cette option en cliquant sur Suivant et en Passant.

### Une fois l'inscription terminée...

Réglez vos paramètres de confidentialité, placez une photo de profil et de couverture et commencez à retrouver vos amis.

## Comment se déconnecter

Cliquez sur la flèche dans le coin supérieur droit, et choisissez Déconnexion.

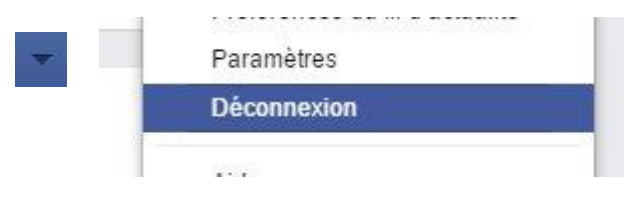

## Les grands principes du réseau social Les différentes parties du réseau :

## <u>Le profil</u>

Même si rien ne vous oblige à dévoiler votre parcours et toute votre vie sur Facebook, imaginons que vous jouiez le à fond le jeu. Et bien dans la terminologie de Facebook, votre « profil », c'est votre vie. Ce profil social comporte donc des éléments de votre passé (votre ville de naissance, les établissements scolaires fréquentés, vos anciens employeurs, la date de votre mariage...), les liens familiaux qui vous unissent à certains membres de Facebook, mais aussi des informations qui sont susceptibles d'évoluer, comme les chanteurs et les livres que vous aimez, vos films cultes, vos passions. Et puis il y a tous les petits et grands événements qui jalonnent votre vie : une naissance, un voyage, un dîner dans un restaurant étoilé... . Et toutes les autres informations que vous choisissez de partager au quotidien : vos réflexions, vos photos, une page Web que vous recommandez, une vidéo YouTube hilarante, une cause que vous avez envie de défendre...

Profil  $\rightarrow$  Le journal (votre mur).

Votre profil est également appelé journal. Ce journal permet de consulter le profil de manière chronologique et d'ajouter des événements antérieurs à votre inscription sur Facebook, notamment.

### La zone de statut, pour publier une info

Afin de partager une expérience avec vos amis – texte, photo, vidéo...-, vous utilisez la « zone de statut », toujours située en haut de votre mur (et du fil d'actu). Quand vos amis affichent votre profil, ils peuvent aussi utiliser cette zone pour vous laisser un message. On dit qu'ils « écrivent sur votre mur ». Ce que vous écrirez sur le mur de quelqu'un sera visible par ses amis et par les vôtres. Pour lui transmettre un message très personnel, utilisez plutôt la messagerie interne de Facebook.

### Le fil d'actualité

Quand vous cliquez sur le mot « accueil » tout en haut dans le bandeau bleu, vous consultez votre « fil d'actualité ». Il représente les actualités récentes (statuts,

photos, etc.), à la fois de vous-même et de vos amis. Chacun possède son fil, alimenté en fonction des personnes qu'il a dans sa liste d'amis. Ce fil d'actualités est également alimenté par les actus des Pages que vous avez choisies.

#### Les pages

Certains membres de Facebook créent également des « pages » pour dynamiser leur activité ou leur entreprise. Ces pages comportent tout en haut un bouton « j'aime » sur lequel vous pouvez cliquer. Cela s'inscrira sur votre mur et alimentera le fil d'actualité de vos amis, qui auront peut-être l'envie d'Aimer à leur tour.

Exemple : pour aimer cette page, il faut cliquer sur le bouton J'aime :

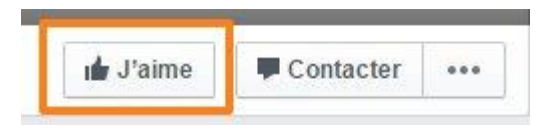

Pour ne plus aimer cette page, il suffit de cliquer sur ce même bouton (qui maintenant s'appelle «J'aime déjà».

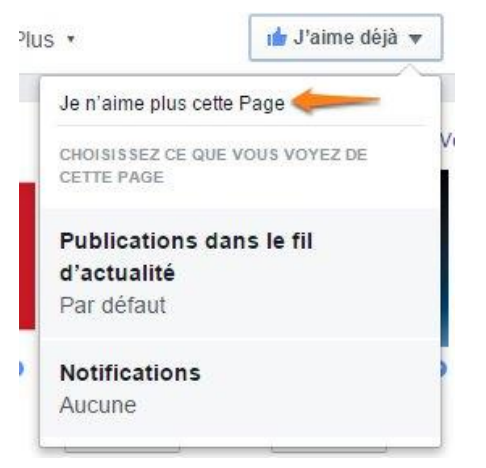

Pour aimer cette page mais ne pas recevoir ses actualités sur votre page d'accueil, cliquez sur **« Publications dans le fil d'actualité »** :

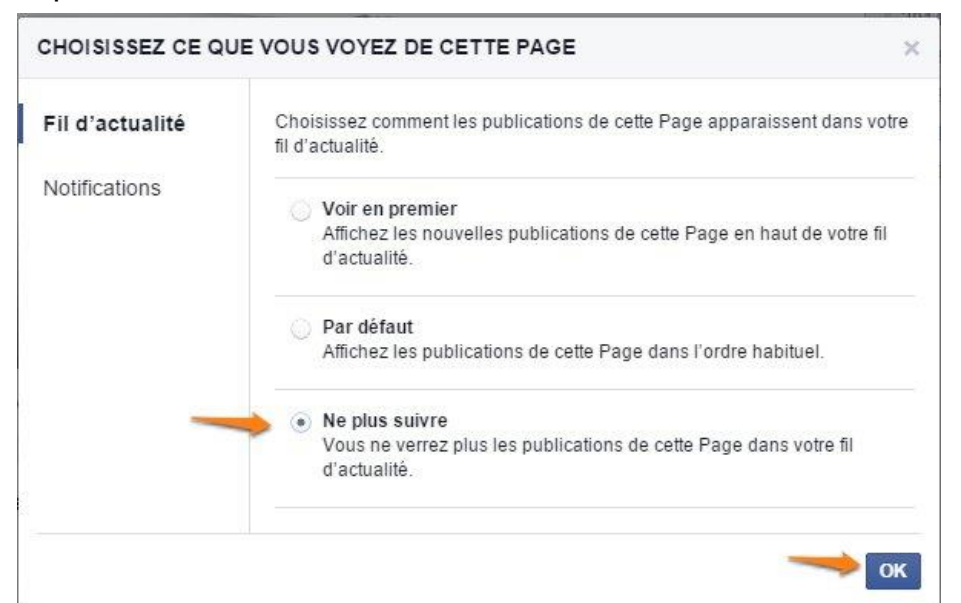

Vous pouvez créer des pages à partir de votre compte personnel.

En détails maintenant...

| Leı                                                    | rofil (journal)                           |
|--------------------------------------------------------|-------------------------------------------|
| 1 <u>Le</u>                                            | andeau bleu.                              |
| f Charabar das parsannas, das lieux au d'autras shasas | Gens Accueil Retrouver des amis 🕕 🖅 🙆 🚥 🚽 |

D'un simple clic sur l'icône Facebook, à gauche, ou sur **Accueil**, tout à droite, vous accédez à votre fil d'actualité. Si vous cliquez sur votre nom, vous accédez à votre profil.

Vous trouvez également le **champ de recherche**, pour retrouver une personne sur Facebook (amie ou non), la page d'une entreprise ou d'une personnalité, une application...

Les **trois icônes de notification** s'éclairent d'une pastille rouge numérotée pour vous indiquer respectivement le nombre de demandes d'amitié en attente, de messages privés, et enfin de notifications diverses (quelqu'un a commenté l'une de vos publications, par exemple).

Tant que vous ne lisez pas ces informations, elles s'accumulent.

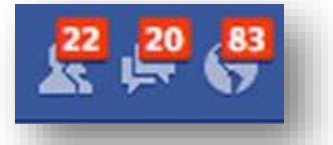

Enfin vous trouverez un cadenas, les différentes gestions des paramètres du compte et de confidentialité.

Le cadenas est un raccourci vers les outils de confidentialités :

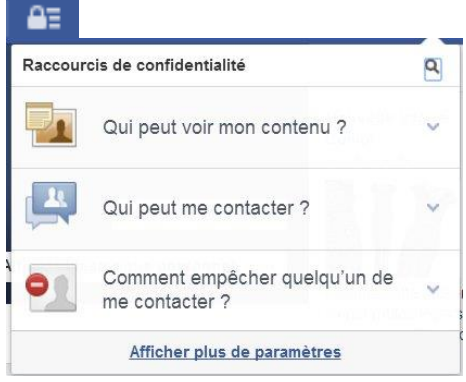

## 2 La photo du profil

Bien qu'elle soit facultative, cette photo, qui illustre votre profil, mérite d'être ajoutée. Mais sachez que l'actuelle sera toujours publique, donc visible sur Internet, y compris lors d'une simple recherche sur votre nom dans Google.

## 3 La couverture du journal

Dans ce grand rectangle, placez une photo (facultative) qui servira d'illustration à la couverture de votre journal. Pour la changer, survolez-la avec la souris pour faire apparaître un petit menu déroulant cliquable qui vous propose plusieurs actions : sélectionner une photo déjà stockée dans l'un de vos album Facebook, charger une photo depuis votre ordinateur ou repositionner la photo (afin de mettre en évidence un détail).

## 4 A propos de vous

Cette zone synthétise des informations sur vous, vos amis, votre parcours scolaire, votre profession, vos goûts musicaux, littéraires, cinématographiques, les Pages Facebook dont vous êtes fan, les photos que vous avez publiées, les lieux récemment visités.

## 5 La zone de statut

C'est dans cet espace que vous vous exprimerez. Pour rédiger des statuts, c'est-àdire des messages qui apparaîtront sur votre mur et dans le fil d'actu de vos amis, pour transférer des photos, etc.

## 6 Les amis, les photos...Plus

Ces liens vous mènent vers :

- La liste de tous vos amis Facebook.
- Vos albums photos.
- D'autres catégories.

## 7 La ligne de temps

Cette ligne de temps (ou timeline, en anglais) permet d'accéder rapidement à une époque particulière de votre vie sur Facebook... et jusqu'à votre naissance si vous le souhaitez.

## <sup>8</sup> La discussion instantanée

Cliquez sur cette icône pour voir lesquels de vos amis sont en ligne et dialoguer en direct avec eux

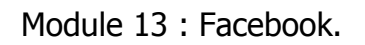

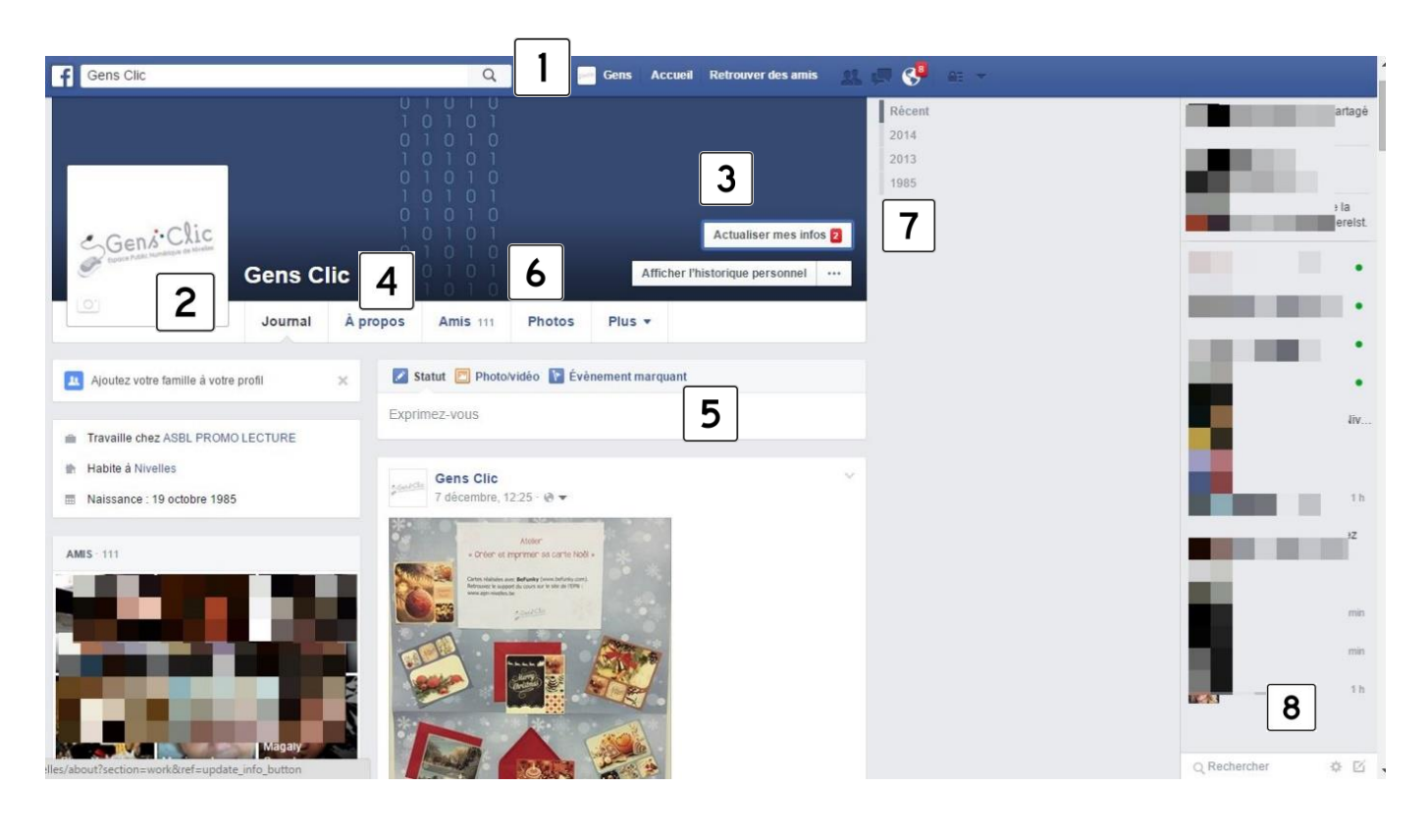

## Le fil d'actualités (accueil)

## Partager, échanger, réagir

Sur Facebook, vous rencontrerez tous les profils : des bavards, des très discrets, des blagueurs, des sérieux, des cyclothymiques, des qui ont un avis sur tout et des personnes qui préfèrent s'en tenir à un usage professionnel.

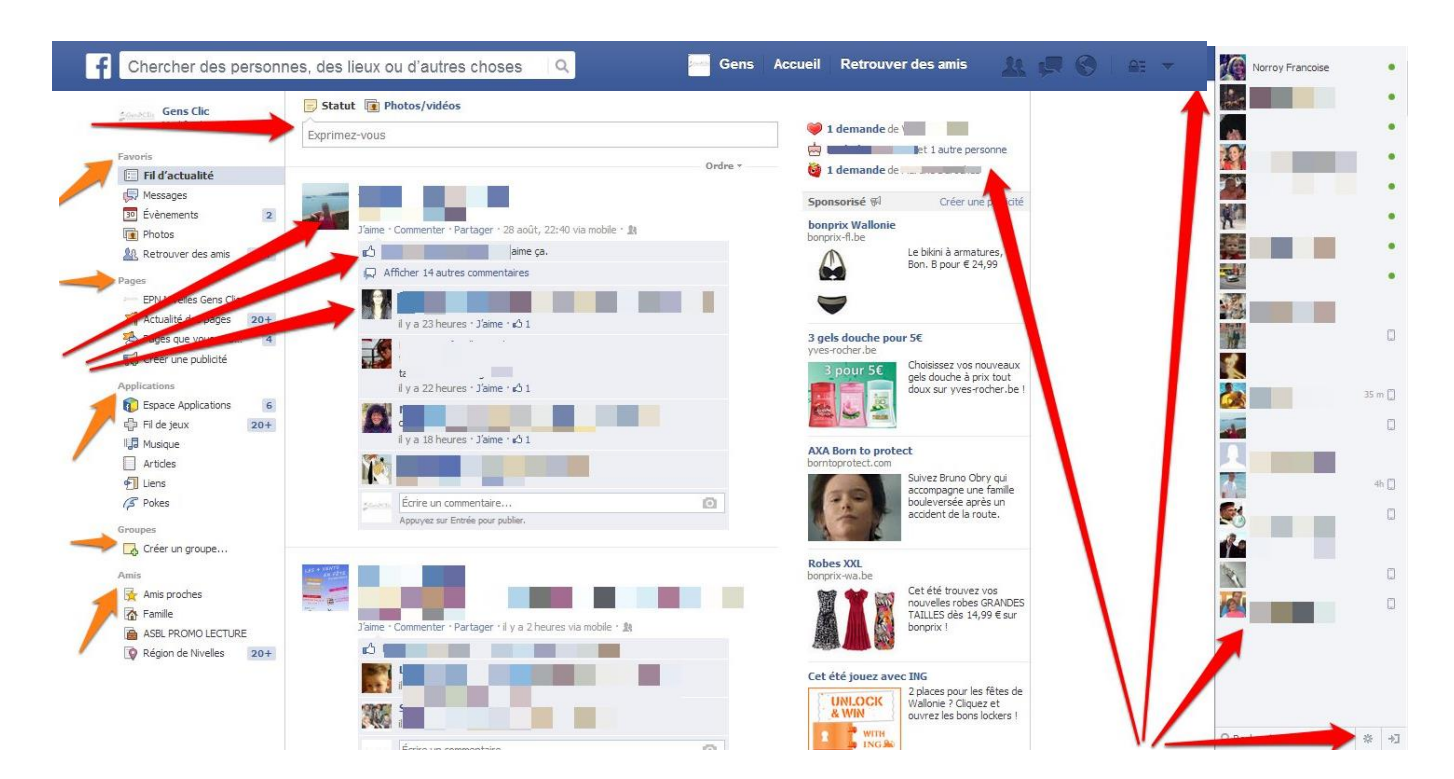

1) Vos favoris accessibles rapidement. Il est possible de réorganiser cette liste et de l'étoffer avec des applications que vous utilisez souvent par exemple.

2) Les pages

3) Les applications fournies par Facebook et celles ajoutées par vous. Cliquez sur Application (en gris) pour les voir toutes.

4) Les groupes dont vous faites partie ou que vous animez.

5) Les listes d'amis prédéfinies ou personnalisées, pour publier un statut à certaines personnes seulement.

## Flèches rouges de gauche, de haut en bas :

1) C'est là que vous vous exprimerez. La zone de statut sert à publier un message texte à vos amis, ou une photo, une vidéo, un lien vers une page Web...

2) C'est la zone la plus importante de Facebook, celle qui permet de vous informer. Sur le fil d'actualité défilent les statuts publiés par vos amis, les photos qu'ils diffusent, etc. Vous pouvez Aimer, Commenter, Partager une actualité. Quand vous publiez un statut, il se retrouve également dans votre fil d'actualité et sur celui de vos amis. Leur fil est différent du vôtre, puisqu'ils n'ont pas forcément les mêmes amis. Tous les mots inscrits en bleu sont cliquables. Une activité chasse l'autre en tête de liste. Si vous n'avez pas fait un tour sur Facebook depuis quelques jours, vous ne verrez donc que les dernières publications. Faites défiler la page jusqu'en bas, un lien "Plus d'actualités" dévoilera des publications plus anciennes.

3) Le bouton J'aime (ou "Je n'aime plus", si vous avez cliqué par erreur), et le lien Partager pour rediffuser une info à vos propres amis.

4) Les commentaires laissés par vous, vos amis et leurs amis, sur une publication de vous ou des autres.

## Flèches rouges de droite, de gauche à droite :

1) Divers rappel d'évènements.

2) Pas visible dans cette capture, mais au-dessus de vos amis vous avez les télex. Ils vous informent de manière concise et en temps réel de l'activité de vos amis. Ils ne s'affichent que si la fenêtre est très large.

3) La liste de vos amis en ligne, pour discuter par messagerie instantanée.

4) Au besoin, passez hors-ligne via la roue crantée.

## Masquer une actualité de votre page d'accueil :

Cliquez sur la flèche en haut à droite de la publication, vous avez alors plusieurs options possibles :

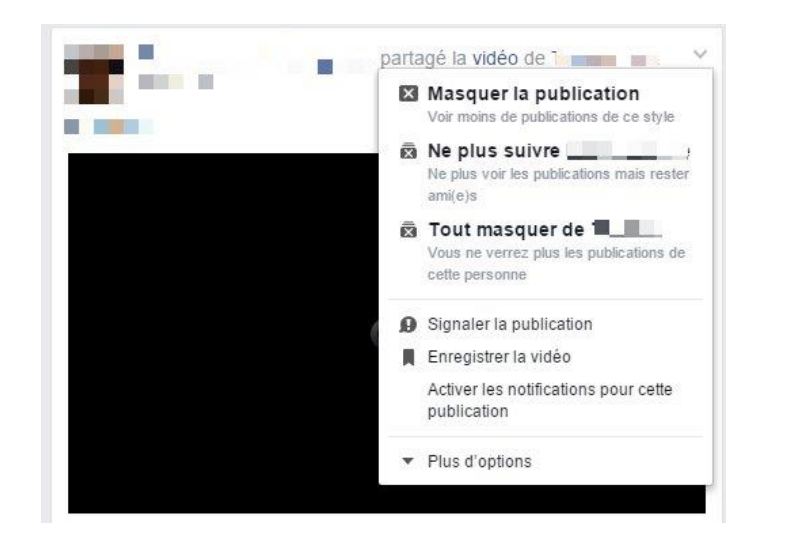

## **Exister sur Facebook**

## Modifier les infos de sa bio (journal)

Tenir sa bio à jour, c'est permettre aux personnes qui ont perdu votre trace ou aux amis qui consultent votre profil de rester informés " sur vous. Ils sauront ainsi si vous êtes marié, avez des enfants, quel est votre cursus universitaire...

### Ajouter des infos

Pour ajouter des informations, cliquez sur le lien "A propos".

### En dire plus sur soi

Cliquez sur le bouton "Modifier" afin d'enrichir une section.

### L'historique par année

Cette section, qui répertorie les événements importants de votre vie, ne s'enrichit pas ici mai sur la page d'accueil de votre journal, dans la zone de Statut, choix Evénement marquant. Vous pouvez cliquer sur un fait pour le modifier ou le supprimer.

### Les infos générales

Modifiez cette section pour préciser si vous souhaitez ou non diffuser votre date de naissance, votre situation amoureuse, vos croyances religieuses, vos opinions politiques.

### Les lieux de résidence et d'origine

Dans ce bloc vous sont demandés votre lieu de naissance et celui de votre résidence. Les amis qui consultent votre profil le verront. Ils localiseront ces lieux sur une carte.

#### Les coordonnées

Notez qu'en plus de vos coordonnées téléphoniques, postales et électroniques, vous pouvez aussi préciser vos pseudos sur Skype, Twitter, etc.

### La famille

Ici, chacune de vos mention doit être confirmée par le membre de Facebook concerné avant qu'elle ne figure dans votre profil et le sien.

#### A propos de vous

Vous permet de vous présenter en quelques lignes.

### **Citations favorites**

Vous permet de rajouter des citations que vous aimez.

Plus d'infos sur vous...

## <u>Films</u>

Vous pouvez ajouter dans cette partie, les films que vous avez vus, ceux que vous aimeriez voir ainsi que ceux que vous avez aimés.

## Emissions de télévision

Exactement le même procédé que pour les films.

## <u>Musique</u>

Les musiques que vous aimez sont à ajouter ici (possibilité de liens avec des sites de musique en ligne).

## <u>Livres</u>

Exactement le même procédé que pour les films.

## Les photos

Toutes vos photos ainsi que celles ajoutées par vos amis, dans lesquelles vous avez été tagué sont répertoriées dans des albums.

## Les amis

Listing de tous vos amis Facebook.

## Les lieux

Tous les endroits où vous signifiez être passé sont notifiés sur une carte.

## <u>Les jeux</u>

Ici, vous pouvez ajouter les jeux que vous aimez.

### **Mentions j'aime**

Ici, classées par types, vos mentions j'aime sont rassemblées.

### **Evènements**

Tous les évènements sont rassemblés dans cette partie.

## **Groupes**

Si vous faites partie d'un groupe, il sera répertorié ici.

Si vous êtes par exemple, actif sur **Pinterest**, vos activités seront rassemblées en dernière partie.

## Modifier sa photo de profil

Pour modifier votre photo de profil ou votre couverture, il vous faudra cliquer sur « Modifier ma photo de profil » qui apparaît lorsque vous passez votre souris sur votre photo de profil.

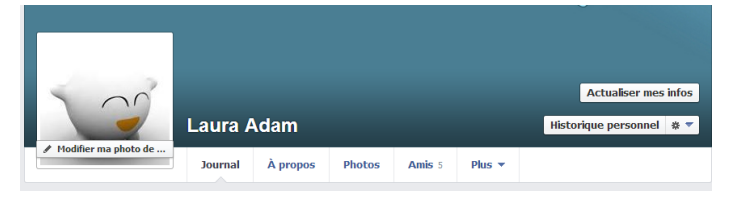

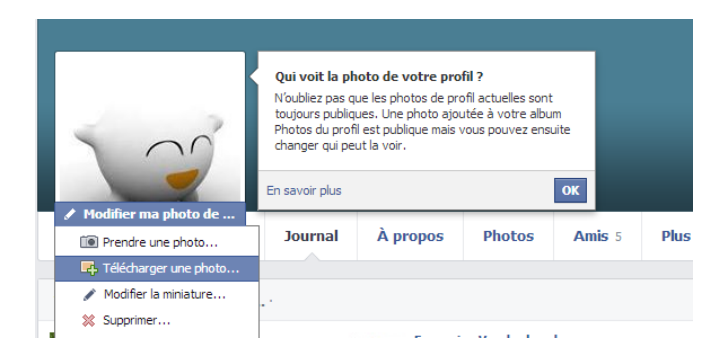

En cliquant sur "Télécharger une photo..." un explorateur Windows apparaît. A vous de retrouver la photo que vous souhaitez et de cliquer sur Ouvrir.

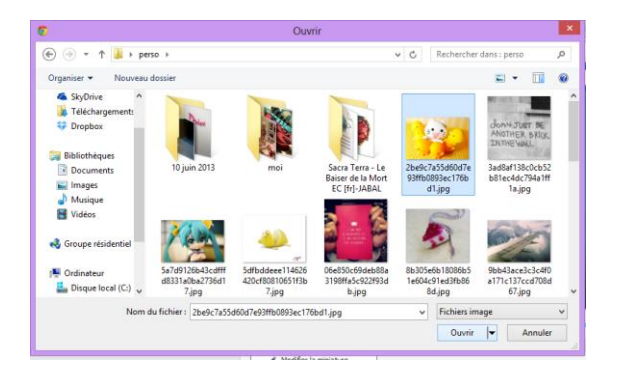

Après quelques secondes, votre nouvelle photo est sur votre profil. Une photo de profil fait **160 x 160 pixels**.

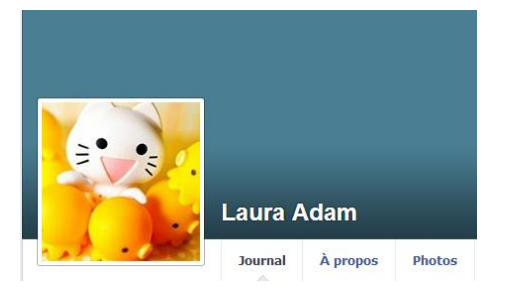

## Modifier sa photo de couverture

### Ajouter une couverture :

La taille des photos de couverture est très exactement de **850 x 315 pixels**. Pour générer une belle photo de couverture, vous aurez donc besoin d'une image originale de dimension supérieure à cette taille.

Vous pourrez alors simplement réaliser une simple recherche de couverture dans Facebook.

#### Comment changer sa photo ?

Vous pouvez soit choisir une photo déjà stockée sur Facebook, soit choisir « Télécharger une photo ».

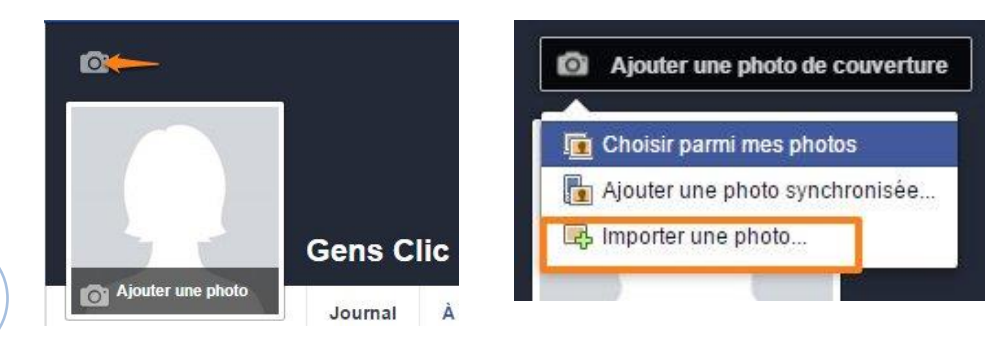

Vous accédez à tous vos dossiers, il vous suffit alors de sélectionner la photo que vous désirez. (Même sur une clef USB).

Ensuite, cliquez sur « Ouvrir ».

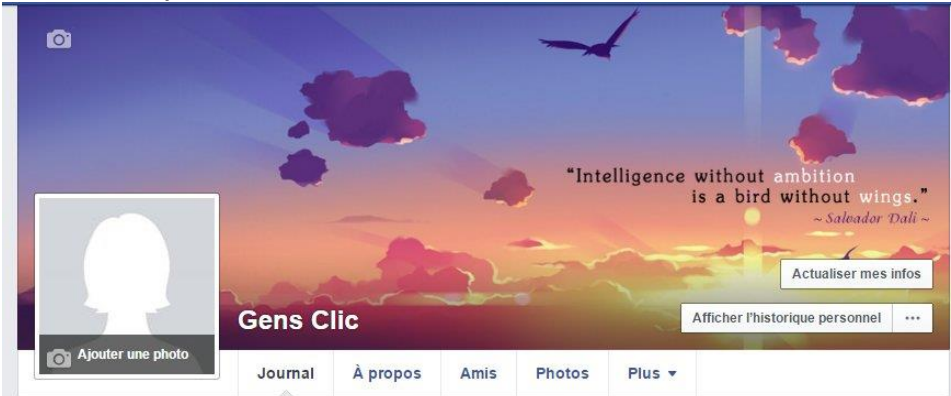

Vous avez alors la possibilité de déplacer l'image à votre convenance. Ensuite, cliquez sur « Enregistrer les modifications ».

Votre couverture est alors visible.

Si vous allez dans vos photos, il existe maintenant un album avec vos photos de couvertures.

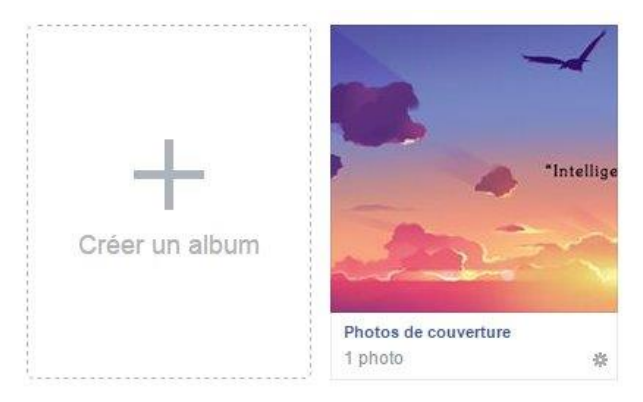

Vous pourrez modifier le public de vos anciennes photos de couverture lorsque vous changerez.

Partager, échanger, réagir

## Rédiger un statut et contrôler sa diffusion

Le terme "Statut" désigne les messages texte publiés sur votre mur ou sur celui d'un ami. Ce statut, ainsi que les commentaires qui s'y rattachent constituent le principal type d'échange entre les amis Facebook.

Les endroits où rédiger un statut :

**Depuis votre fil d'actualité ou votre profil :** cliquez dans le champ "Exprimezvous" pour commencer à rédiger.

**Sur le mur d'un ami :** affichez d'abord son profil. Cliquez ensuite dans le champ "Exprimez-vous" pour commencer à rédiger.

Sur la page d'un groupe : vous devez être membre.

Sur une page : si l'administrateur l'autorise.

Les possibilités sont identiques dans chaque cas, à l'exception du contrôle de la diffusion : votre ami peut décider de qui verra les messages que vous écrivez sur son mur. L'éditeur de statut n'offre aucun outil de mise en forme (gras, italique...). Inutile de copier-coller un texte mis en forme dans votre traitement de texte : tous les enrichissements sont perdus.

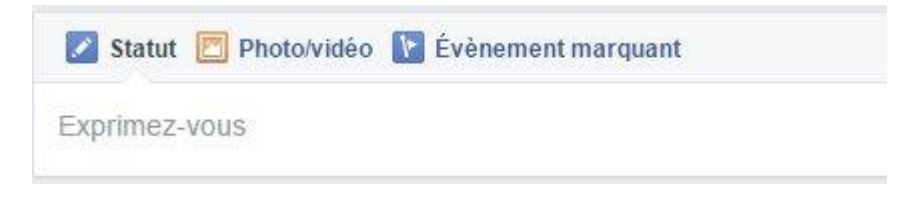

## Identifier un ami ou un groupe

L'éditeur de statut offre une facilité pour identifier un ami, un groupe, un événement, une application, etc. Tapez le sigle @ suivi des premières lettres du nom. Dans la liste qui s'ouvre, sélectionnez d'un clic l'entrée qui convient. Son nom apparaîtra en bleu et un clic conduira sur son profil.

## Ajouter un lien

Si vous tapez ou copiez-collez une adresse Internet, vous verrez s'afficher en dessous un résumé de la page Web. Vous pouvez supprimer l'URL tapée, la mention de la page Web subsiste. Pour changer de vignette (lorsque c'est possible), cliquez sur la petite flèche sous la présentation et choisissez parmi les autres images. Pour supprimer l'image, cochez la case "Pas de vignette". Pour supprimer le lien, cliquez sur la croix.

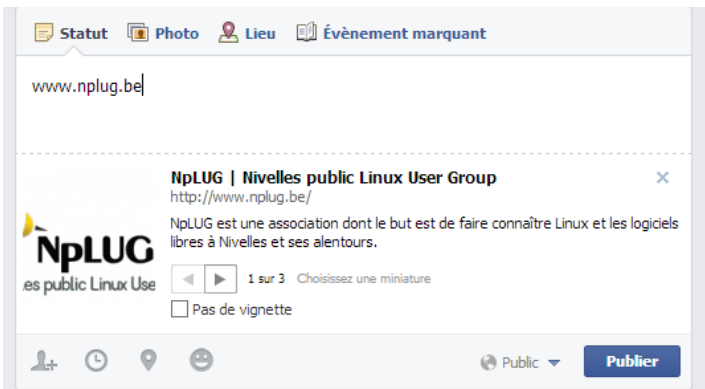

## Signaler les amis présents

En cliquant sur la première icône à gauche sous le champ texte du statut, vous précisez les amis qui vous accompagnent. Tapez les premières lettres du nom et choisissez d'un clic dans la liste.

Exprimez-vous

| Avec        | Avec                        | qui êtes    | -vous | <b>y</b> |          |         |
|-------------|-----------------------------|-------------|-------|----------|----------|---------|
| 0           | 2+                          | Θ           | 0     | 0        | Public • | Publier |
|             |                             |             |       |          |          |         |
|             | 1.1                         |             |       |          |          |         |
| <u>réci</u> | ser le                      | lieu        |       |          |          |         |
| <u>réci</u> | ser le                      | <u>lieu</u> |       |          |          |         |
| récia<br>À  | <mark>ser le</mark><br>Où ê | tes-vou     | s ?   |          |          |         |

Tapez l'adresse (pas une adresse précise, mais une zone ou une ville) ; Facebook liste tous les lieux inscrits sur Facebook. Choisissez dans la liste ou cliquez sur Utilisez seulement "adresse tapée" (en bas de la liste).

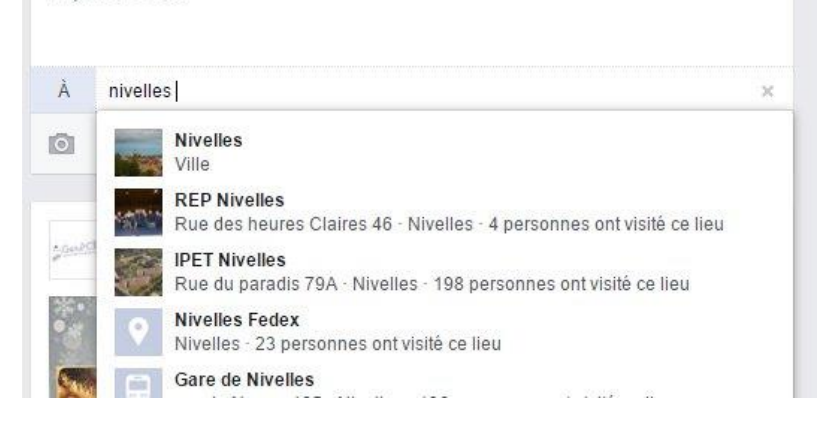

#### Ajouter son humeur, son occupation

Lorsque vous rédigez votre statut, vous pouvez préciser votre humeur du moment ou ce que vous faites : cliquez sur le smiley :

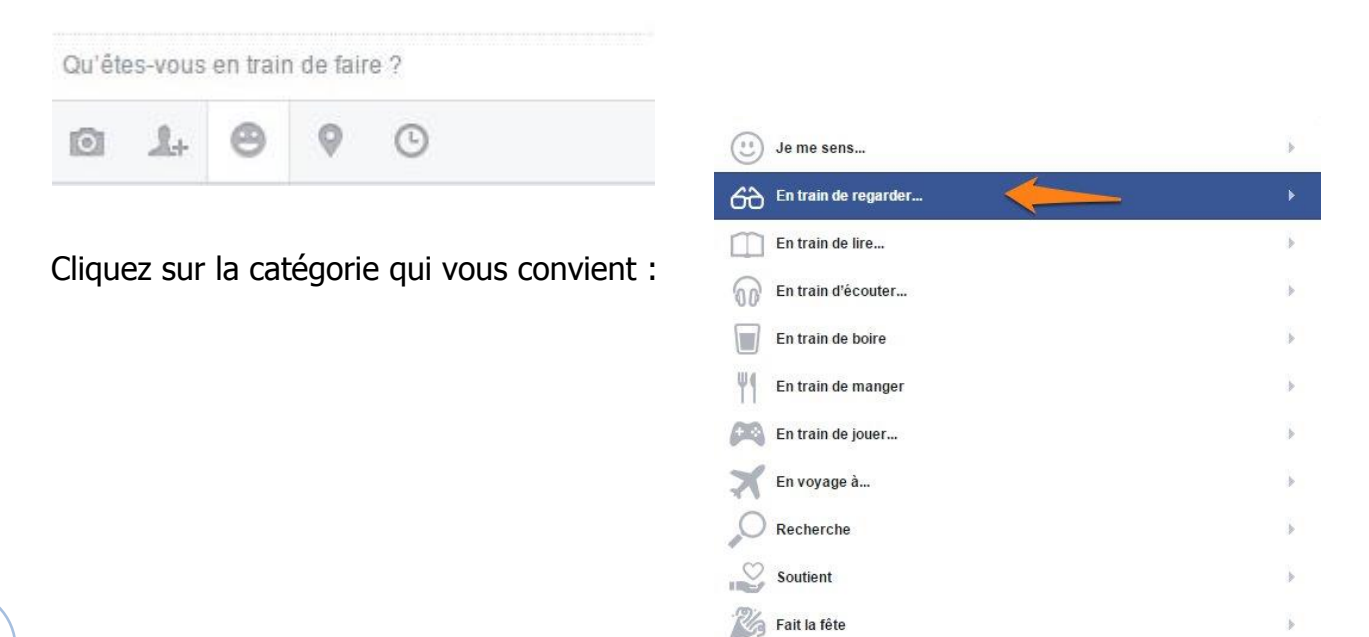

Ensuite choisissez la précision que vous souhaitez publier :

| werveilleusement bien | I |
|-----------------------|---|
| 😊 amusée              | 1 |
| ie ravie              |   |
| 😥 malade              |   |
| triste                |   |
| festive               |   |
| amoureuse amoureuse   |   |
| fatiguée              |   |

## Définir la date et l'heure de votre publication :

| Quand | 20 | 15 🔻 | décei | mbre 🔻 | 28 🔻 | 14 🔻 | 20 🔻 | 5        |         |
|-------|----|------|-------|--------|------|------|------|----------|---------|
| Ō     | 2+ | Θ    | 0     | G      |      |      | 0    | Public 🔻 | Publier |

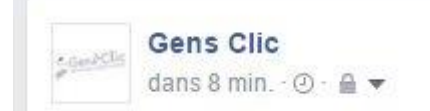

## Qui peut voir votre statut ?

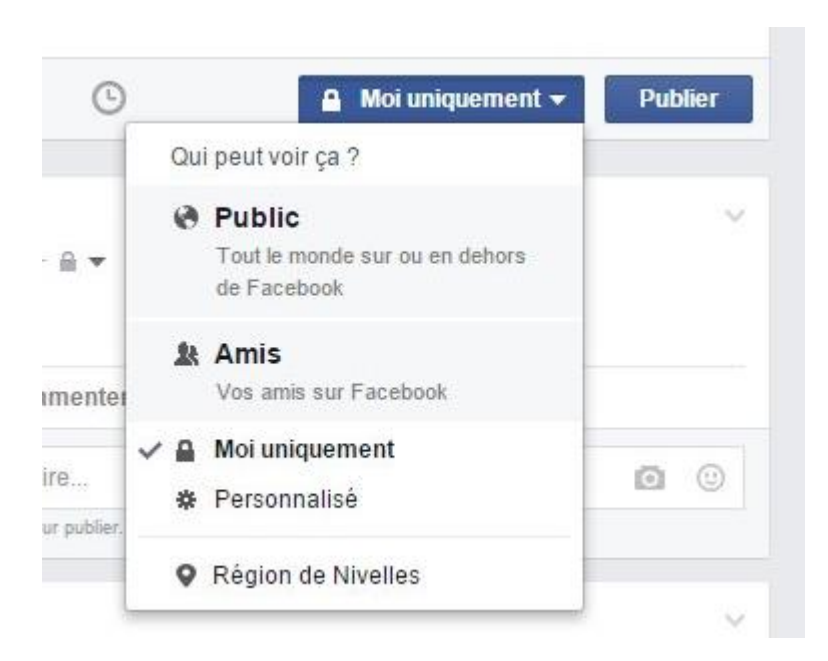

Lorsque vous publiez un statut via votre fil d'actualité ou votre profil, définissez précisément à qui s'adresse cette publication. Le choix s'effectue dans le menu déroulant juste à gauche du bouton "Publier". Les choix classiques sont proposés en premier dans la liste. L'option **Public** permet à tout le monde de consulter ce statut. Cette diffusion est à réserver à des contenus ne contenant aucune information personnelle.

L'option Amis réserve la publication à vos seuls amis Facebook.

L'option **Moi uniquement** est encore plus restrictive puisque vous seul pourrez lire ce statut.

Le choix **Personnalisé** couvre à lui seul un large éventail de possibilités. Le menu de "Ces personnes ou listes" vous offre la possibilité de diffuser aux amis et à leurs amis ou de choisir précisément certaines personnes ou listes. Dans ce dernier cas, tapez les premières lettres du nom pour faire apparaître les suggestions, choisissez l'amis ou la liste et répétez l'opération pour les sélections suivantes. La sélection personnalisée ainsi réalisée peut se combiner à des interdictions, qui prennent le pas sur les autorisations. Le dernier type de choix est réservé aux listes d'amis : listes classiques ou intelligentes créées par Facebook, et listes que vous aurez créées.

| Ouvrir à                |                                                                                                    |
|-------------------------|----------------------------------------------------------------------------------------------------|
| Ces personnes ou listes | Qui doit voir ça ?                                                                                                    |
|                         | Toutes les personnes identifiées pourront voir<br>cette publication.                                                                                                    |
| Ne pas autoriser        |                                                                                                    |
| Ces personnes ou listes |                                                                                                    |
|                         | Toute personne ajoutée ici ou qui se trouve<br>dans votre liste d'utilisateurs restreints ne<br>pourra pas voir cette publication, à moins de<br>les identifier. Nous ne divulguerons rien aux<br>personnes avec qui vous choisissez de ne pas |
|                         | Ouvrir à<br>Ces personnes ou listes<br>Ne pas autoriser<br>Ces personnes ou listes                                                                                                    |

## Comment réagir aux statuts de ses amis ?

Lorsque vous êtes dans le fil d'actualités ou sur le mur d'un de vos amis Facebook, vous verrez un grands nombre de publications. Vous pouvez réagir.

<u>Aimez la publication :</u> le pouce permet d'aimer une publication. Il vous indique le nombre de personne qui aiment cette publication. Si vous passez la souris sur cette

information, vous verrez les noms de ces personnes. S'il y en a beaucoup, vous devrez cliquer pour connaître l'identité de toutes ces personnes.

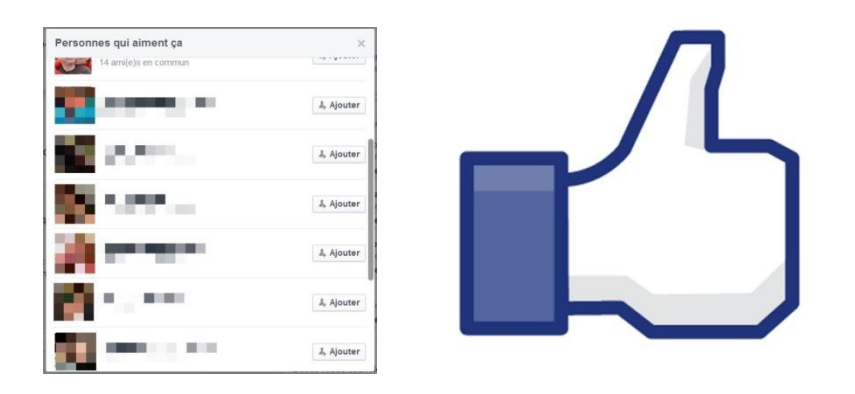

## Postez un commentaire :

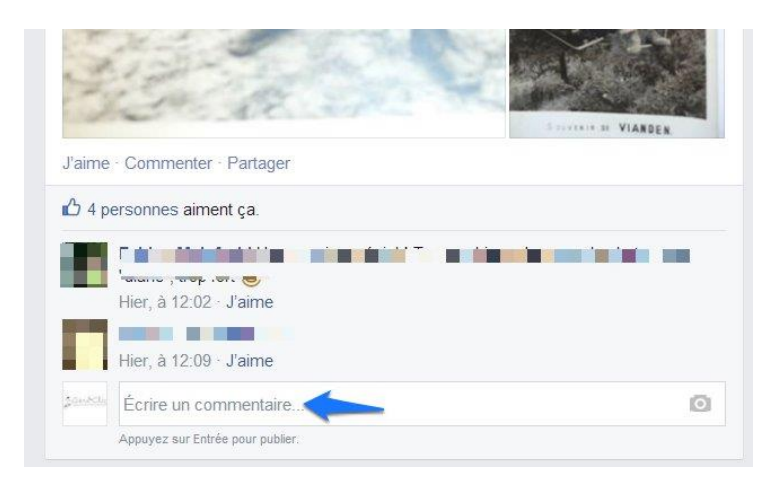

Vous pouvez voir les commentaires laissés, et vous pouvez vous-même poster votre avis sur la publication. Un champ de publication à votre nom est présent en bas de chaque actualité. Si les commentaires ne s'affichent pas, cliquez sur "Afficher les commentaires".

<u>Partagez</u>: si vous souhaitez partager une actualité sur votre mur ou sur le mur d'un de vos amis, cliquez sur **Partager**.

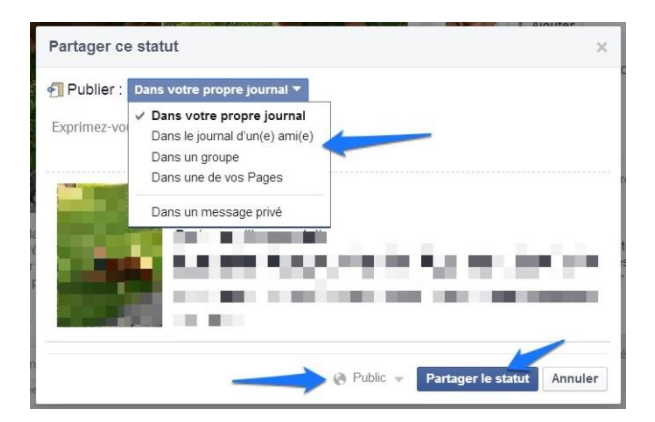

Vous avez alors un menu déroulant qui vous permet de choisir où vous souhaitez partager cette publication.

Choisissez votre public et cliquez sur Partager le statut.

#### Poster une photo

Pour poster une photo, vous pouvez utiliser le champ de statut, que ce soit dans votre fil d'actualité, sur votre page de profil ou sur celle d'un ami. Choisissez "Photo/vidéo".

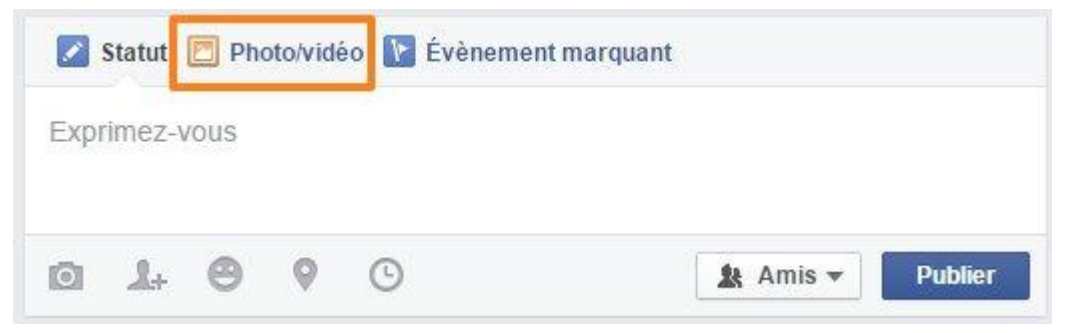

Lorsque vous cliquez sur ce lien sur votre page de profil et sur la page d'accueil, deux cases se forment dans le champ :

- Télécharger des photos/vidéos
- -Créer un album photo

(Sur la page d'un ami vous pouvez uniquement publier une photo).

| réer un album photo |
|---------------------|
|                     |

Allez sur Importer des photos/vidéos et parcourez les fichiers. Une fois la photo sélectionnée dans la fenêtre, cliquer sur Choisir. Vous pouvez ajouter une deuxième photo en cliquant sur le cadre en pointillé à droite de la première photo téléchargée (idem pour d'autres photos). "Exprimez-vous" pour commencer à rédiger. Vous pouvez également ouvrir plusieurs photos en même temps.

Il est possible d'enrichir la publication en utilisant les options vues précédemment.

En passant le curseur sur la miniature, vous accédez à l'option d'identification. Il s'agit de noter les noms de vos amis présents sur la photo.

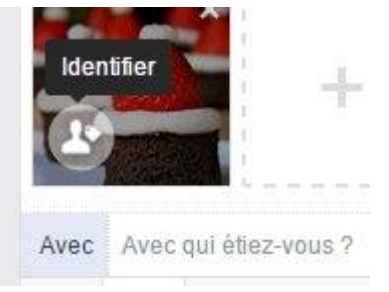

Vous pouvez taguer des amis sur une photo qui en les représentent pas si vous souhaitez partager la photo avec eux et que celle-ci se retrouve sur le mur des amis que vous avez tagués. Il est possible de taguer ultérieurement quelqu'un sur une photo, en l'ouvrant et en cliquant sur **Identifier**. Lorsque vous saisirez les premières lettres, des propositions vous seront faites, cliquez sur la/les bonnes.

Les photos publiées sur votre page de profil sont automatiquement rassemblées dans un même dossier. Vos amis et vous-même pouvez y accéder en cliquant sur "Photos" sous la photo de couverture de votre profil.

Passez la souris sur une photo, vous faites apparaître quatre des options :

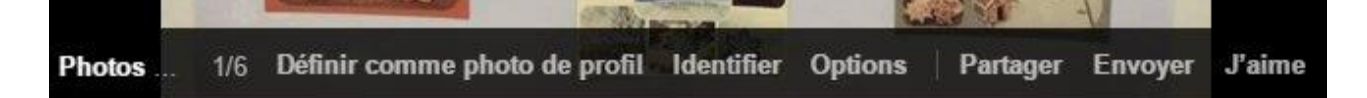

En choisissant "Options", vous pouvez :

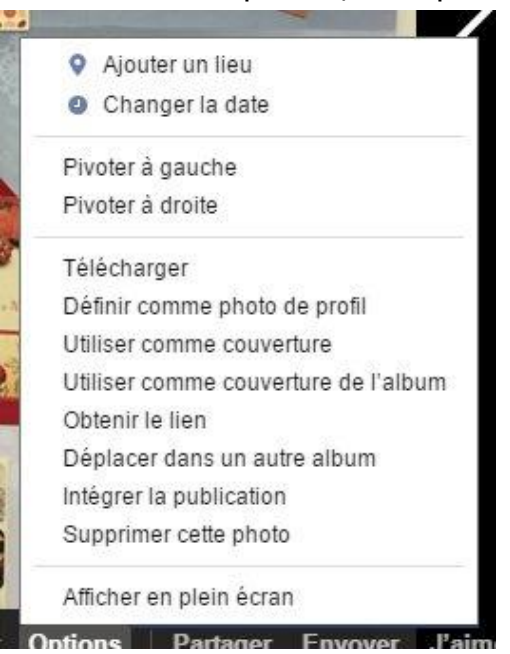

Quelques clics suffisent ainsi pour intervenir sur une photo.

Vous pouvez ajouter des photos dans vos albums sauf dans "Photos du journal" et dans "Photos du profil".

#### Supprimer un statut

Lorsque vous voulez supprimer un statut (sur votre journal), cliquez sur la flèche dans le coin supérieur droit. Cliquez alors sur **Supprimer**.

| Modifier   | la publication                              |
|------------|---------------------------------------------|
| Ajouter u  | in lieu                                     |
| Changer    | la date                                     |
| Identifier | des amis                                    |
| Désactiv   | er les notifications pour cette publicatior |
| Ne pas a   | fficher dans le journal                     |
| Supprim    | er                                          |

**Gérer les photos** 

Sur votre profil, vous trouverez le lien **Photos**.

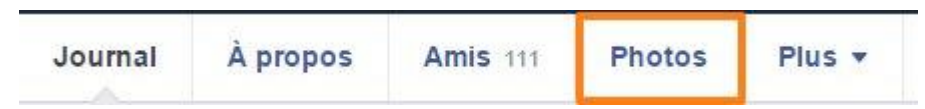

Chaque fois que vous publiez une photo dans un statut, ou encore chaque fois que vous modifiez une photo de profil, celles-ci viennent se placer dans vos photos.

Elles sont classées par albums (vous avez le nombre de photos contenues dans l'album indiqué sur chacun). Certains seront créés par vos soins, d'autres par Facebook. Par exemple, vous trouverez un album Photo de couverture, Photo de profil, Photos du journal (toutes les photos que vous avez publiées en tant que statut)

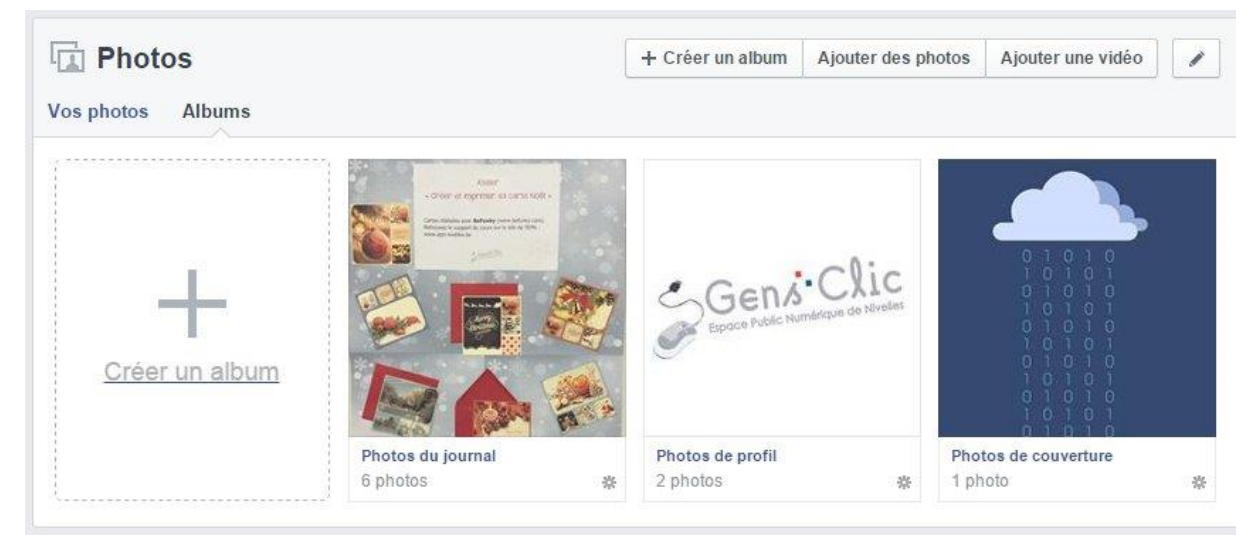

Cliquez sur un des albums pour visualiser son contenu :

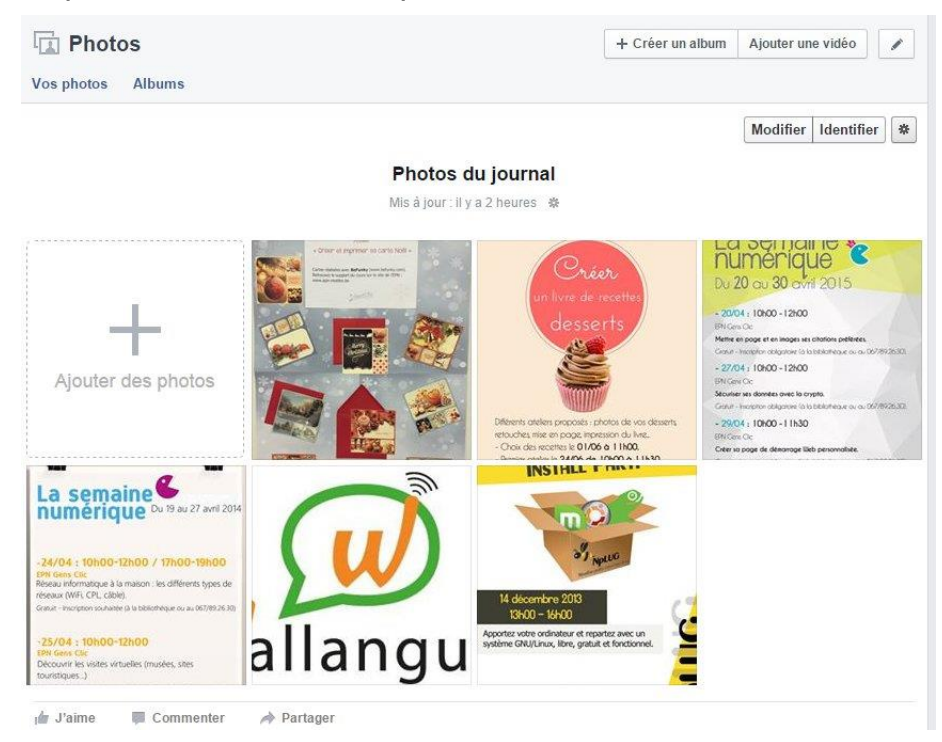

Si vous souhaitez les afficher, cliquez sur une miniature. Vous pourrez naviguer dans l'album en utilisant les flèches ou passer à la suivante en cliquant simplement sur la photo affichée.

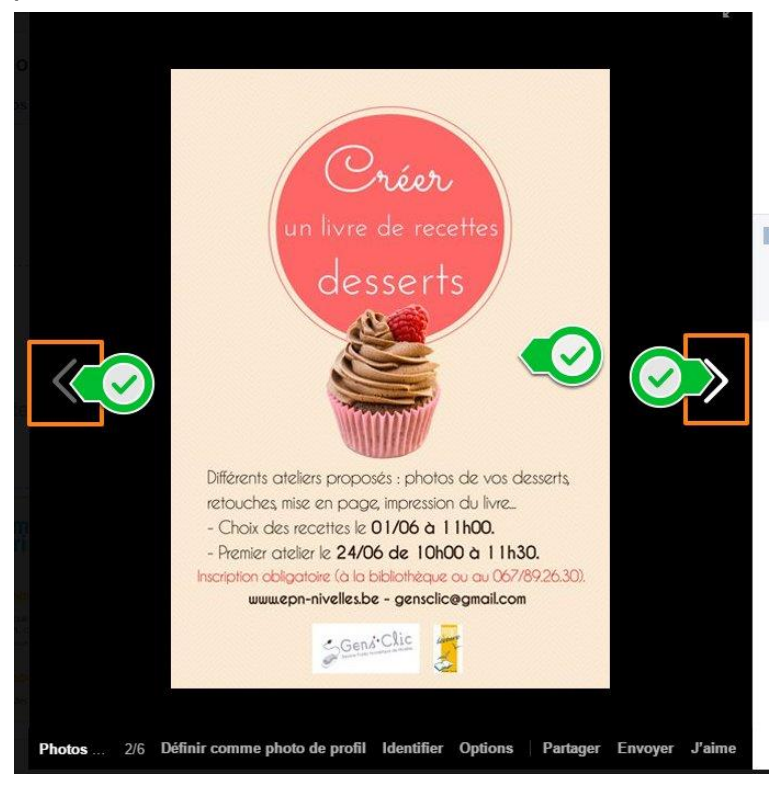

Cliquez sur Modifier pour apporter les changements utiles :

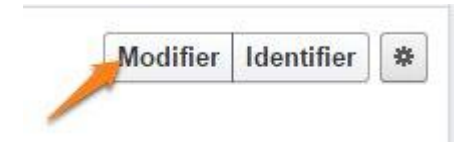

Si vous survolez une miniature avec votre curseur, vous pourrez accéder à l'option **Modifier ou supprimer**.

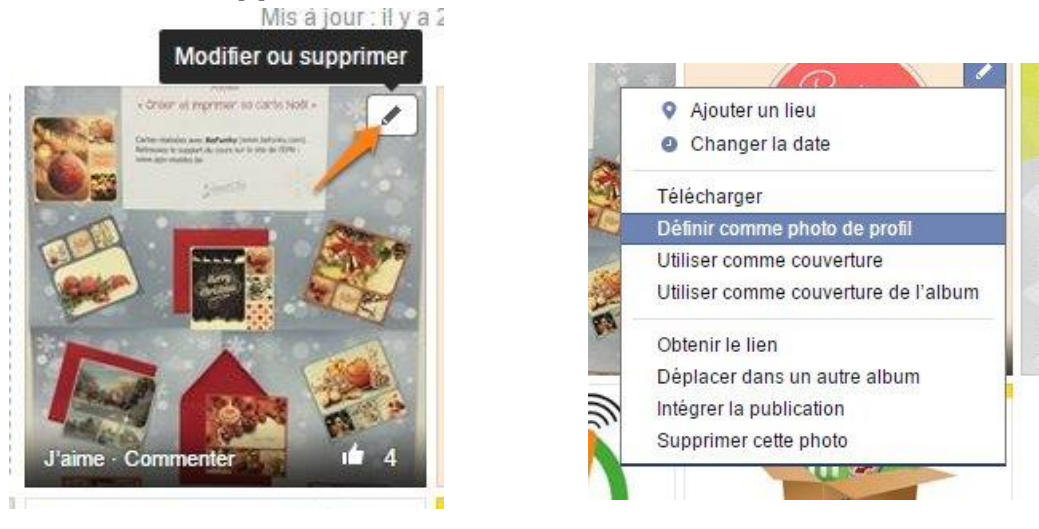

Pour créer un album (également disponible via le statut), cliquez sur Créer un album.

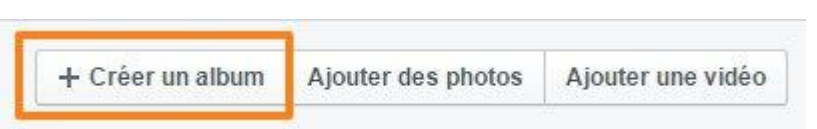

Sélectionnez les photos concernée, cliquez sur Ouvrir. Patientez le temps que les photos soient toutes ouvertes sur votre page.

Dans le volet de gauche, plusieurs options et précisions sont proposées:

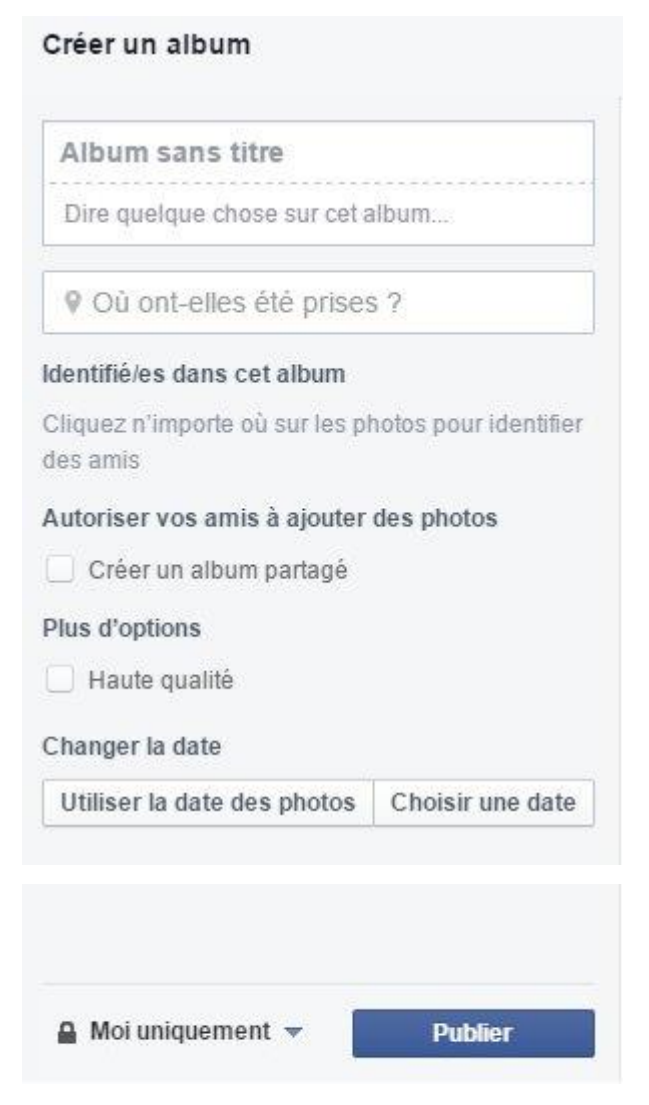

Vous pouvez également apporter certains « plus » aux photos en les survolant du curseur. Enfin, pour ajouter des photos supplémentaires à votre album (même ultérieurement), cliquez sur Ajouter des photos.

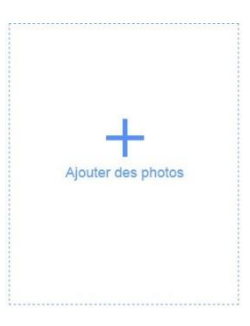

Lorsque vous avez terminé, cliquez sur Publier (en bas du volet de gauche).

Vous pouvez télécharger un album complet. Pour cela, cliquez sur la roue crantée et choisissez **Télécharger l'album**.

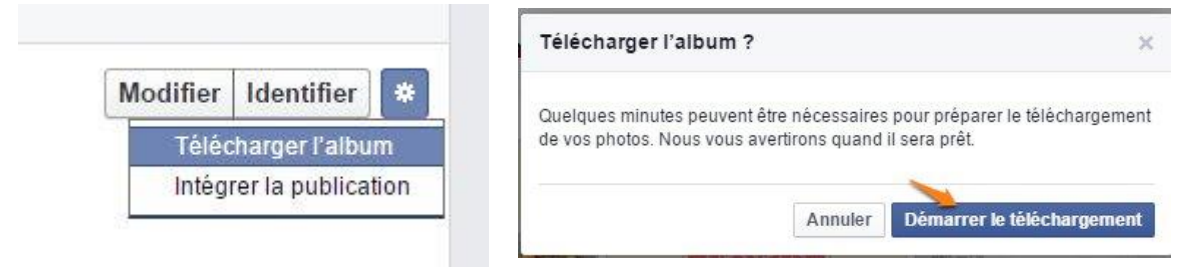

Vous recevrez une notification pour vous avertir que le téléchargement est prêt, celui-ci démarrera et vous récupérez un dossier compressé contenant toutes les photos de l'album.

| Notifications |                                                 | Tout marquer comme lu · Paramètres     |  |  |  |  |
|---------------|-------------------------------------------------|----------------------------------------|--|--|--|--|
| e-GendeChie   | Le téléchargement de vo<br>The il y a 3 minutes | otre album Photos du journal est prêt. |  |  |  |  |
| a             |                                                 |                                        |  |  |  |  |

## Etendre et maîtriser son réseau d'amis

Votre inscription terminée, Facebook vous propose de vous faire des amis. D'emblée, mieux vaut considérer que votre cercle d'amis sur Facebook va s'enrichir de connaissances, de simples relations et parfois même de gens que vous ne connaissez même pas. Des personnes, donc, avec qui vous n'échangerez peut-être jamais directement, mais qui, par leurs centres d'intérêt, leur humour ou leur statut professionnel, vous ouvriront des horizons ou vous offriront un autre regard sur le monde.

### Peut-on choisir ses amis ?

C'est une règle sur Facebook, lorsqu'une personne demande à devenir votre ami, vous êtes libre d'accepter ou non, ou de laisser la demande en attente. La personne est notifiée si vous acceptez, sinon elle ne sait pas si elle est refusée ou toujours en attente.

### Peut-on classer ses amis ?

Facebook permet de classer vos relations dans des listes prédéfinies ou créées par vous. Il y a notamment les amis proches, les connaissances, les membres de votre famille, et même une liste « Restreint » où classer les personnes que vous acceptez par simple courtoisie. Elles ne sauront pas que vous les avez classées dans cette liste et ne verront que les données publiques que vous partagez, pas celles que vous

réservez à vos amis Facebook (même si elles en font partie officiellement). Vous pouvez également poster un message en indiquant que vous ne souhaitez pas voir informée telle ou telle liste ou personne.

## Qui peut voir quoi ?

Partout, dans Facebook, vous avez la possibilité de préciser très finement qui verra telle ou telle information de votre profil (centre d'intérêt, profession, âge...) ou chaque message ou photo que vous publiez.

Les différentes options :

<u>Moi uniquement</u> : l'info est donc masquée à tous. Par exemple votre date de naissance.

<u>Public</u> : tout le monde peut voir ces informations en se rendant sur votre page Facebook, voire en lançant une recherche. Il s'agit notamment de vos nom et prénom, de la photo de votre « profil Facebook », et de toute autre info que vous souhaiterez partager.

<u>Amis</u> : seuls vos amis sur Facebook seront informés, mais pas ceux de la liste Restreint.

<u>Amis et leurs amis</u> : cette option est très utile pour « brasser les idées », ou pour gagner de l'audience et permettre de devenir vos amis en suivant vos publications professionnelles, par exemple.

<u>Amis et réseaux</u> : lorsque vous faites partie d'un réseau universitaire ou professionnel dans Facebook, cette option vous est proposée. En choisissant de partager une info avec l'un de vos réseaux, vous « touchez » des personnes qui en font partie mais avec lesquelles vous n'êtes pas forcément ami.

<u>Personnalisé</u> : vous indiquez les listes et personnes autorisées et celles qui sont bloquées pour cette info.

## Rechercher des amis et leur envoyer des invitations

## Importer des amis directement depuis une liste de contacts

Ouvrez votre compte Facebook et cliquez sur Rechercher des amis, dans le bandeau bleu supérieur. Facebook gère l'import direct des contacts depuis certaines messageries.

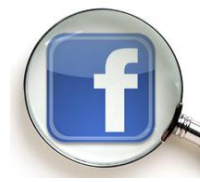

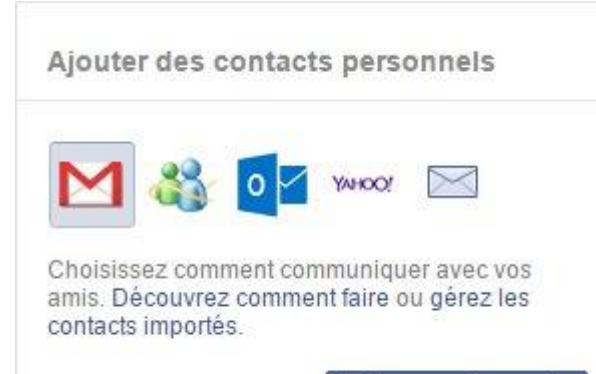

Retrouver des amis

Cliquez sur un service, tapez votre adresse mail associée et cliquez sur **Retrouver des amis**. Dans la fenêtre qui s'est ouverte, tapez le mot de passe associé à votre compte mail et validez d'un clic sur **Se connecter**.

Facebook va lister les contacts de messagerie disposant d'un compte Facebook. Sélectionnez les contacts que vous désirez récupérer. Une invitation Facebook sera envoyée à ces contacts, qui devront l'accepter avant de rejoindre votre liste d'amis. Il y a également une liste avec les contacts qui ne disposent pas d'un compte Facebook. Les invitations seront alors envoyées par mail et contiennent un lien pour créer un compte Facebook.

## **Exploiter la recherche standard**

Le champ de recherche dans le bandeau bleu supérieur permet de retrouver un contact Facebook à partir de son nom. Sur un patronyme peu usité, la recherche permettra de localiser assez rapidement la personne voulue. Vous pourrez vous aider des informations présentes dans la liste ou consulter la fiche de la personne. Pour conserver les résultats de recherche, faites un clic du bouton droit sur le nom et choisissez Ouvrir le lien dans un nouvel onglet.

## Exploiter la recherche avancée

La recherche avancée offre des filtres mieux adaptés pour faciliter la recherche. Pour y accéder, choisissez Retrouver des amis dans le bandeau bleu.

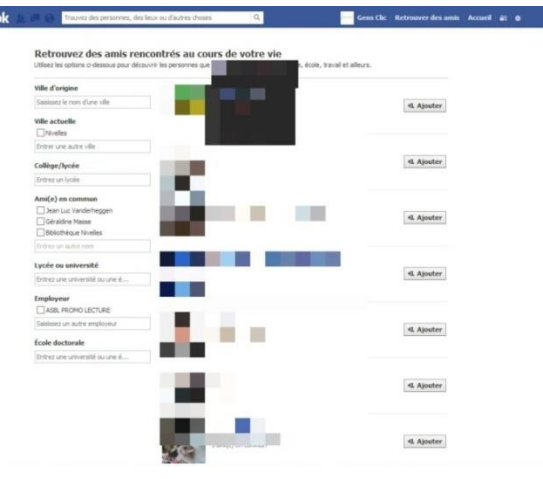

## Exploiter "Retrouver des amis"

En cliquant sur Retrouver des amis, vous verrez premièrement les suggestions (en fonction des informations personnelles et des amis communs, Facebook vous propose une liste d'amis probables, cette liste peut être enrichie par vos amis Facebook), les demandes d'amis que vous avez reçues, ainsi que les personnes que vous connaissez peut-être.

## Exploiter la liste d'amis de vos amis

Pour retrouver d'anciennes connaissances dont vous ne vous rappelez plus du nom, vous pourrez parcourir la liste d'amis de vos amis. Avec un peu de chance, les amis

perdus feront partie de la liste d'amis de l'une de vos anciennes connaissances retrouvées.

## Répondre aux invitations que vous avez reçues

Le nombre des invitations que vous avez reçues apparaît dans la page d'accueil de votre compte Facebook. Cliquez dessus pour les afficher. Vous pouvez alors confirmer l'invitation (la personne s'ajoutera à votre liste d'amis et réciproquement) ou reporter la décision en cliquant sur "Pas maintenant". Les invitations correspondantes seront alors masquées.

## Gérer sa liste d'amis, bloquer ou supprimer des amitiés

## L'affichage de sa liste d'amis

Pour accéder à sa propre liste d'amis, sélectionnez votre profil et cliquez sur Amis.

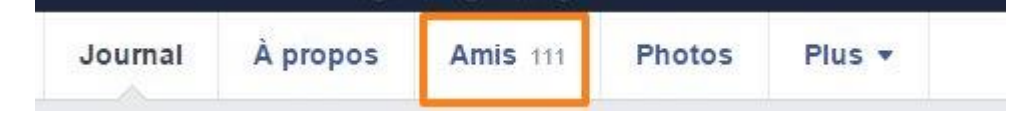

## Découvrir les amis communs

Le nombre d'amis en commun apparaît directement lorsque vous survolez une miniature avec le curseur.

### Supprimer un ami

Vous pouvez supprimer un ami de deux manières. Depuis votre liste d'amis, cliquez sur la coche Amis. Dans le menu qui apparaît, choisissez "Retirer de la liste d'amis". Ou encore, sur la page de profil d'un ami, cliquez sur la coche Amis et sélectionnez "Retirer de la liste d'amis", dans le menu. Il n'en sera pas informé, mais verra peutêtre qu'il a un ami de moins.

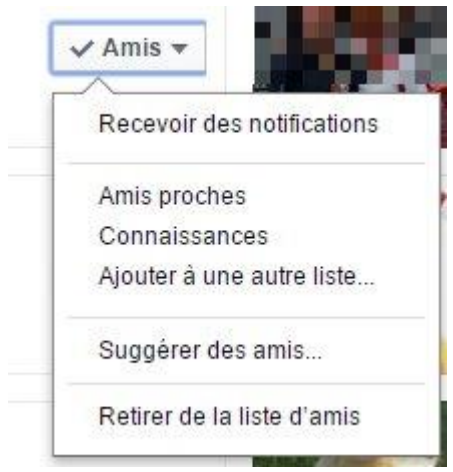

### **Bloquer une personne**

Vous pouvez aller plus loin et rompre tout contact Facebook avec une personne. Pour cela, rendez-vous sur sa page Facebook, cliquez sur la roue dentée en haut à droite, puis sur Signaler/bloquer.

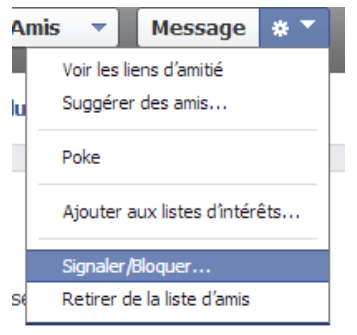

Dans la fenêtre, cochez la case Bloquer, et validez d'un clic sur Continuer. Vous ne pourrez plus recevoir de message de cette personne ni lui en envoyer. Le blocage n'est pas définitif. Pour réactiver une personne bloquée, appelez les paramètres de confidentialité de votre

## Les listes d'amis

**Pour créer une liste**, allez sur "Amis", dans la colonne de gauche de la page d'accueil, cliquez sur "Plus", puis sur "Créer une liste". Tapez le nom de la liste et ajoutez des membres. Ils doivent faire partie de vos amis.

| AMIS | Amis                 | + Créer une liste | Voir tous les amis |
|------|----------------------|-------------------|--------------------|
|      | Connaissances        |                   |                    |
|      |                      |                   |                    |
|      | 🔯 Région de Nivelles |                   |                    |
|      | 🚡 Famille            |                   |                    |
|      | 🛃 Amis proches       |                   |                    |
|      |                      |                   |                    |
|      | Co Restreint         |                   |                    |

**Pour modifier une liste d'amis**, allez sur celle-ci. Vous pouvez ajouter des noms en utilisant le champ "+ Ajouter des amis à cette liste" en haut à droite. Si vous voulez supprimer un membre, affichez la liste des membres et cliquez sur la croix de fermeture sur la photo de ce membre. Vous pouvez également remanier la liste en utilisant "Gérer la liste" puis "Modifier la liste". Autre possibilité : allez sur la page d'un ami, cliquez sur "Amis" et choisissez la liste dans laquelle vous souhaitez l'inclure.

**Pour renommer une liste**, allez dans le menu déroulant "Gérer la liste" et choisissez "Modifier la liste" (non disponible pour les listes pré-établies comme "Amis proches").

Pour filtrer les mises à jour d'une liste, allez dans "Gérer la liste" puis "Choisissez les types de mises à jour". Décochez (ou cochez) les éléments qui ne vous intéressent

pas. Il est possible de les filtrer pour ne faire apparaître que certaines mises à jour : statuts, photos, jeux... . Une même personne peut bien sûr être membre de plusieurs listes.

### Les amis proches

Lorsque vous ajoutez une personne à votre liste **Amis proches**, vous recevez automatiquement des notifications en ce qui concerne les publications de cette personne sur Facebook.

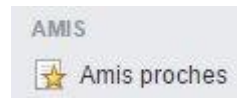

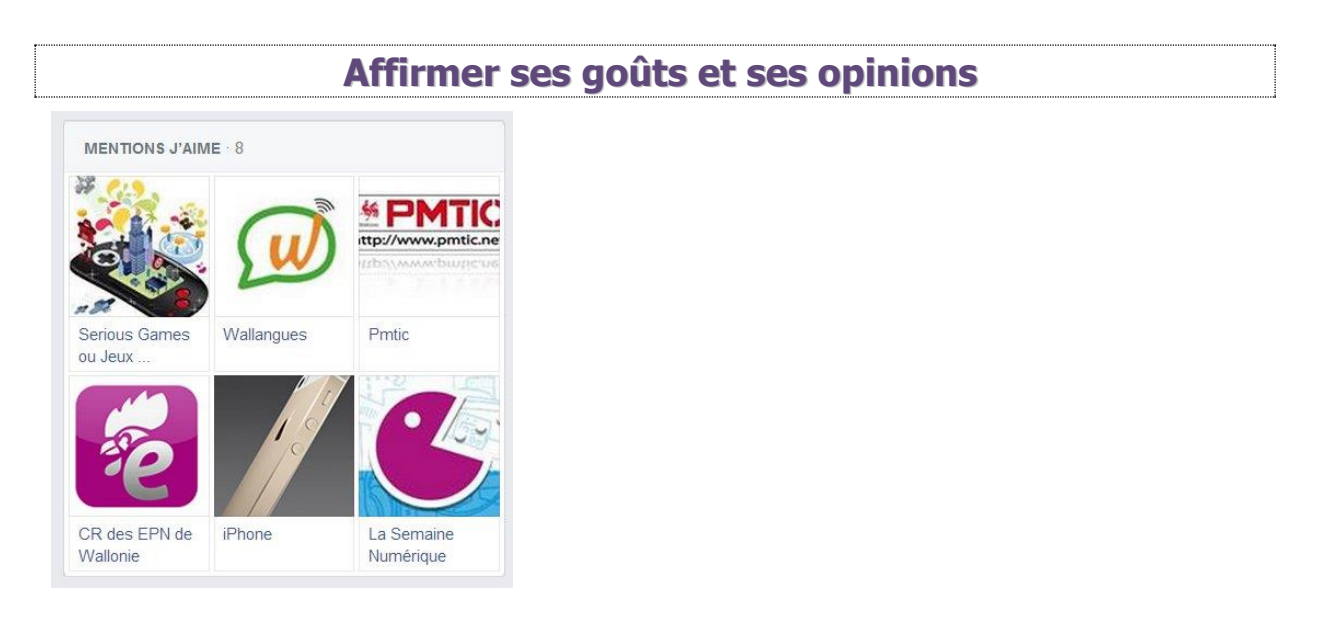

## Fan pages

"Mentions j'aime" compile toutes les pages dont vous êtes devenu fan (indication matérialisée par un pouce levé). Artistes (musique, cinéma, littérature, etc.), athlètes, équipes sportives, activités, jeux, sociétés, marques, objets : tout et tout le monde (presque) a sa ou ses pages dédiées sur Facebook. On parle de Fans Pages. Les aimer vous permettra de recevoir, dans votre fil d'actualité, toutes les informations publiées sur ces pages.

Comment trouver la page ? Saisissez des mots-clés dans le champ de recherche de Facebook. Choisissez la fan Page que vous souhaitez "aimer". Cliquez sur "J'aime". Si vous voulez cesser d'être fan, retournez sur la page, cliquez sur "J'aime" puis "Je n'aime plus". Dans le menu est proposée l'option "Afficher dans le fil d'actualité". Cochée, elle affiche toutes les publications de la page dans votre fil d'actualité. Décochée, elle vous permet de rester fan d'un artiste, par exemple, sans être informé de son actualité.

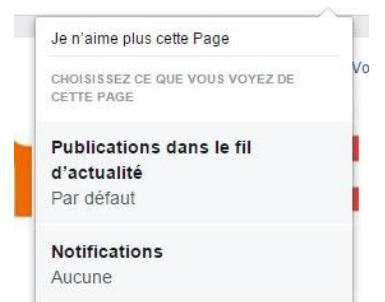

Facebook a repris le principe de certification en vigueur sur Twitter : un petit badge bleu à côté du nom vous indique que la page a été vérifiée et que vous suivez le "vrai" compte d'une personnalité, artiste, sportif...

Facebook a également repris à Twitter les hashtags. Vous pouvez lancer une recherche sur un mot-clé en utilisant le symbole dièse (#gensclic par exemple), Facebook vous fera une suggestion. Cliquez sur le hashtag pour faire apparaître toutes les publications autour du même thème.

Vous pouvez également intégrer des groupes. L'administrateur du groupe doit valider votre entrée.

## **Omniprésent sur Internet**

Le logo Facebook apparaît un peu partout sur Internet.

Le site lui-même possède certainement une page Facebook et grâce à l'icône bien connue, il vous propose d'aller Aimer sa page :

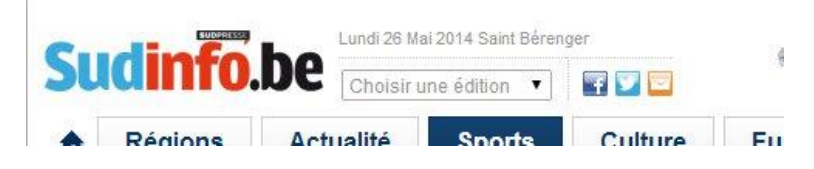

## Partage d'une vidéo :

Youtube Sous la vidéo, vous trouvez l'onglet partager :

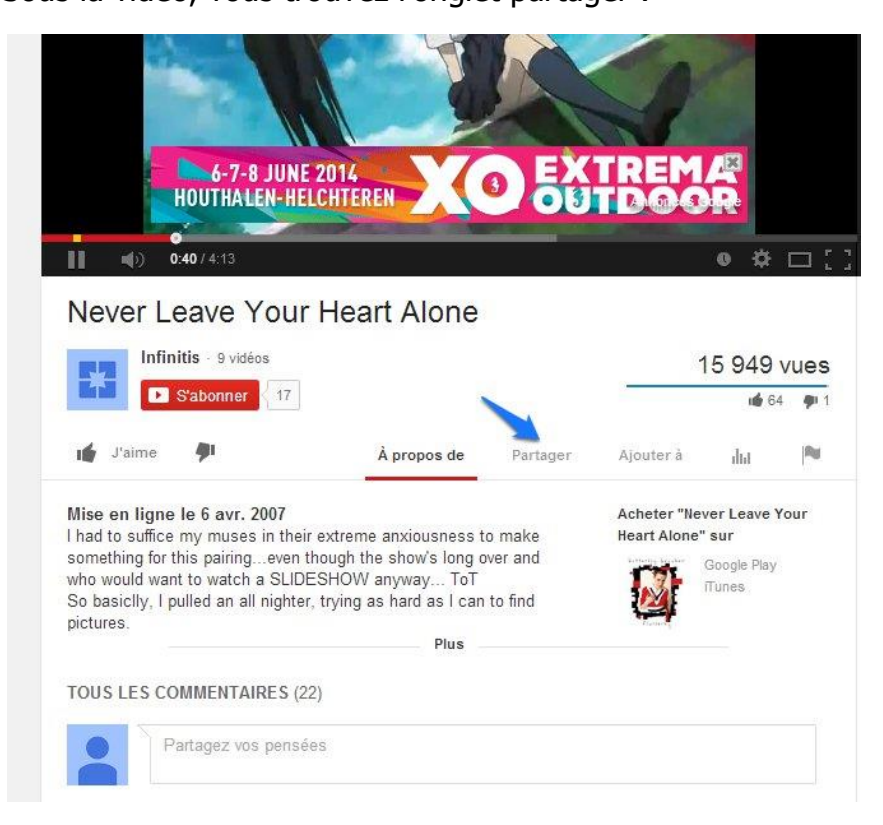

Partage d'un article :

## Ex : Sudinfo

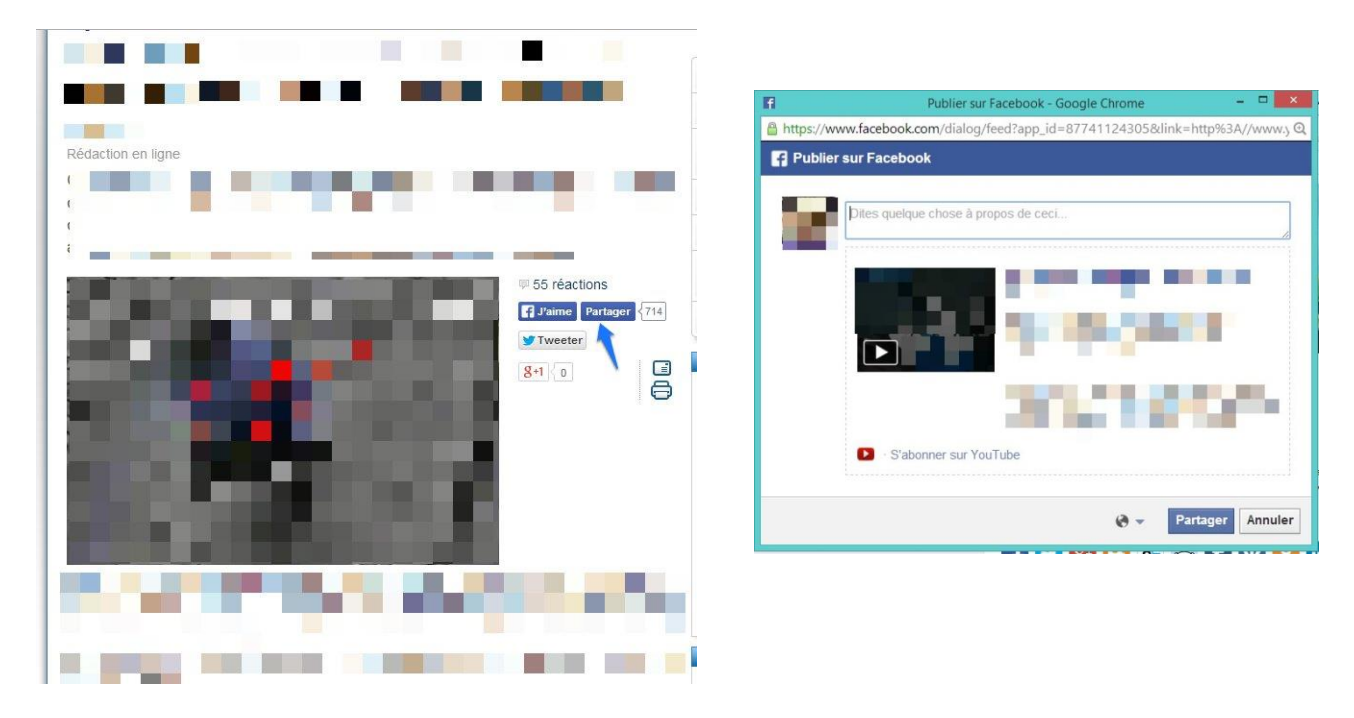

## **Bien protéger son compte Facebook**

- Sur un réseau social, il n'y a pas de "vie privée".

- Plusieurs précautions élémentaires permettent de protéger un minimum vos données et vos publications.

- Plusieurs paramètres permettent de régler le fonctionnement de votre compte.

- Plusieurs paramètres permettent d'agir sur la confidentialité des publications.

- Les listes d'amis permettent de réserver vos publications à certains utilisateurs. Fixez vos propres limites. Même s'il compile les événements de votre vie, votre journal n'est pas un espace où il faut tout dire. Ne communiquez pas des informations très personnelles et ne publiez pas des éléments (statuts, photos, vidéos) qui pourraient, d'une façon ou d'une autre, vous porter préjudice, même dans plusieurs années. Il est impossible de savoir qui, parmi vos amis ou les autres utilisateurs de Facebook, consulte votre profil. Plusieurs applications vous proposent de découvrir "qui consulte votre profil". Elles sont fantaisistes.

## **Quelles précautions prendre ?**

1. Fixez vos propres limites.

2. Utilisez le sélecteur d'audience. Il vous permet de déterminer les personnes qui peuvent avoir accès à votre publication.

3. Vérifiez l'aspect de votre profil. Cette fonction vous permet de voir comment votre page apparaît pour un ami ou un utilisateur lambda. Allez à droite de "Historique personnel", sous la photo de couverture de votre page de profil, et explorez le

bouton avec 3 points, "Afficher en tant que...". Facebook vous montre "comment votre journal peut être vu par "n'importe quel utilisateur".

Cliquer sur le lien "Afficher en tant qu'une personne particulière" pour voir comment votre profil apparaît pour un ami donné (entrez son nom dans le champ qui vient de s'ouvrir).

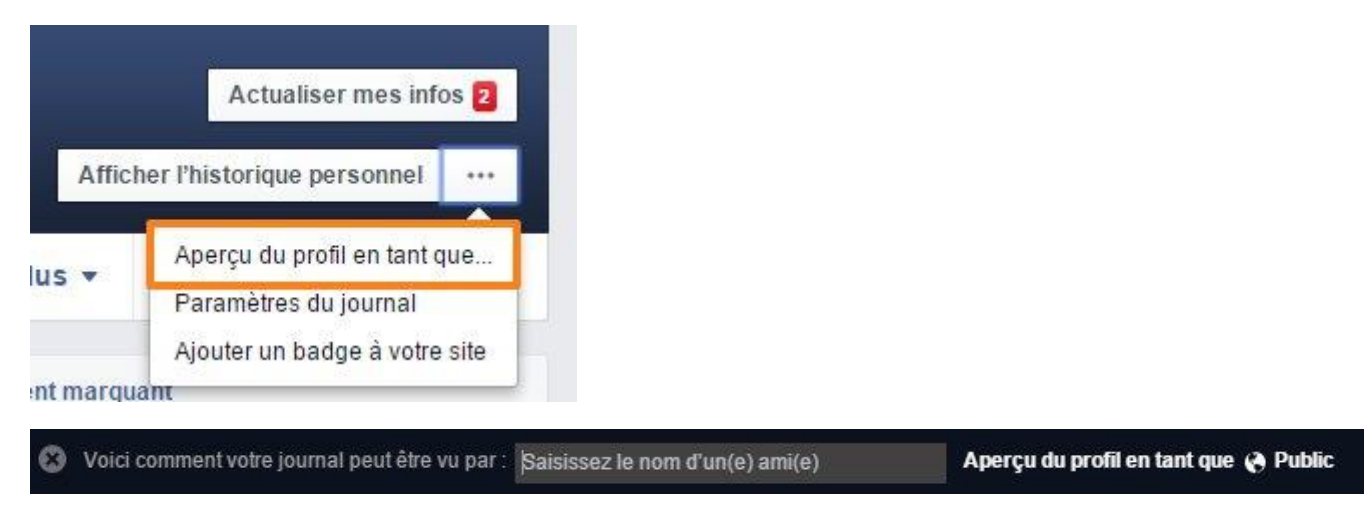

4. Réglez vos paramètres de compte et vos paramètres de confidentialité.

Paramètres du compte : Cliquez sur la flèche Ensuite, cliquez sur **Paramètres**.

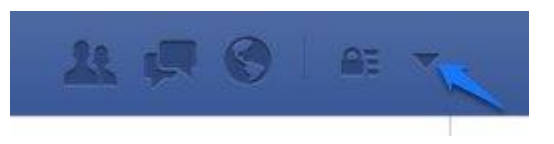

N.B : Dans la colonne de gauche, vous pouvez accéder à Confidentialité. Des raccourcis sont disponibles en cliquant sur le cadenas.

| Qui peut voir mon contenu ?                  |                                                                         |
|----------------------------------------------|-------------------------------------------------------------------------|
| <b>_</b>                                     | ~                                                                       |
| Qui peut me contacter ?                      | ~                                                                       |
| Comment empêcher quelqu'un de me contacter ? | ~                                                                       |
|                                              | Qui peut me contacter ?<br>Comment empêcher quelqu'un de me contacter ? |

| o <sup>o</sup> Général    | Paramètres générau          | x du compte              |          |
|---------------------------|-----------------------------|--------------------------|----------|
| 🃁 Sécurité                |                             |                          |          |
| A Confidentialité         | Nom                         | Gens Clic                | Modifier |
| Journal et identification | Nom d'utilisateur           | Since and a factorial    | Modifier |
| Biocage                   | Adresse électronique        |                          | Modifier |
| Notifications             | Mot de passe                | 1. A 1997 MAR 1997       | Modifier |
| Abonné(e)s                | Réseaux                     |                          | Modifier |
| Applications              | Langue                      | Français (France)        | Modifier |
| Publicités                |                             |                          |          |
| Paiements                 | l elecharger une copie de v | os donnees sur Facebook. |          |
| Espace Assistance         |                             |                          |          |
| Vidéos                    |                             |                          |          |

5. Utilisez la messagerie. Pour tout message à caractère privé, passez par la messagerie interne.

6. Exigez l'examen des identifications. Quand vous prenez cette précaution, Facebook vous demande votre autorisation avant de publier une photo où vous êtes identifié. Lorsque vous validez la publication, la photo sera publiée. Vous pouvez la rejeter en cliquant sur "Masquer".

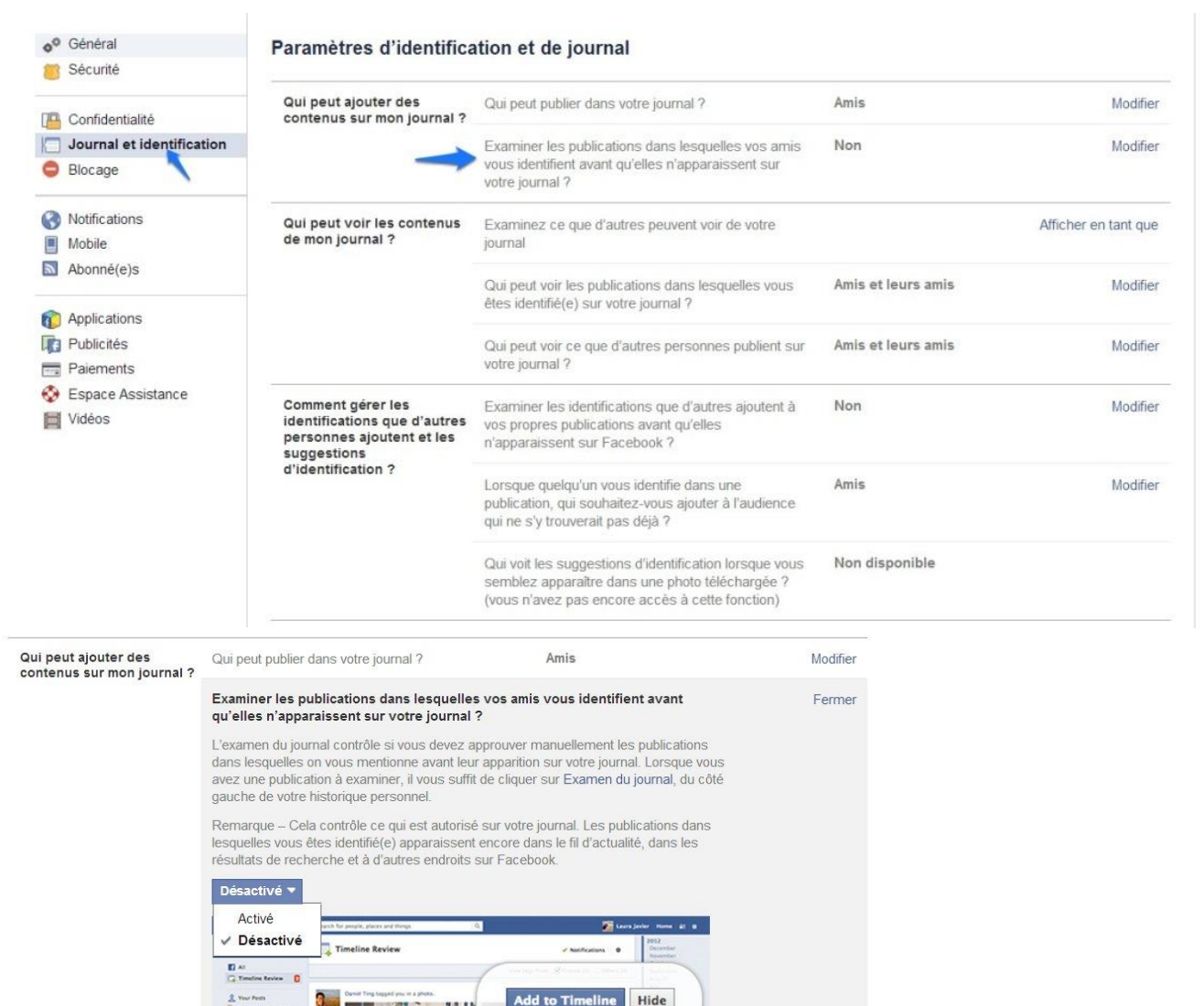

### Les paramètres de confidentialité :

1. Qui peut voir mon contenu ?

En l'état, vos futures publications seront publiques. Modifiez, si vous le souhaitez, le caractère "Public" pour réserver ces publications à vos amis, vous uniquement ou une liste d'amis personnalisée.

2. Qui peut me contacter ?

Qui peut vous envoyer une demande d'ajout ? Par défaut, tout le monde. Pour changer ce paramètre, cliquez sur "Modifier" et jouez avec le sélecteur d'audience.

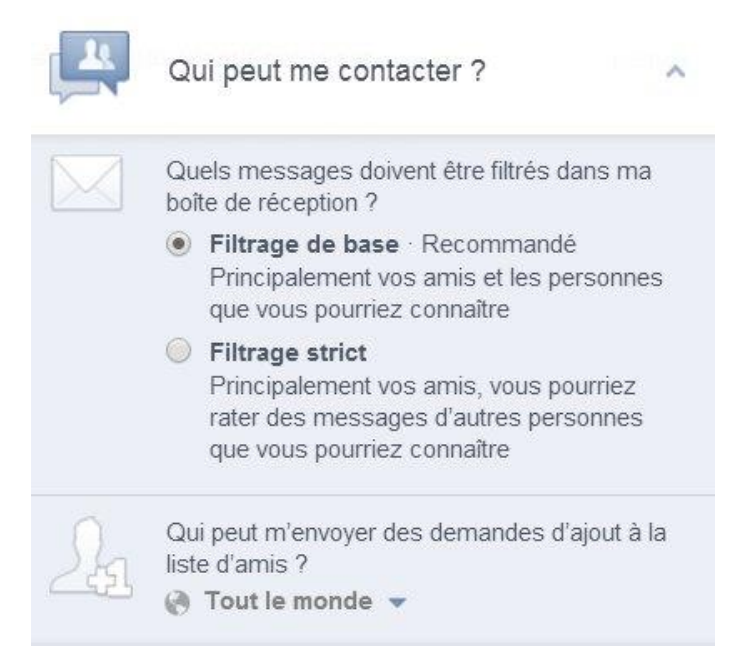

### 3. Qui peut me trouver avec une recherche?

En l'état, tout le monde peut vous retrouver sur le réseau social en effectuant une recherche. Si vous voulez réserver cette option à vos amis ou aux amis de vos amis, modifiez ce champ et agissez sur le sélecteur d'audience.

|    | Qui peut me trouver avec une recherche ? | Qui peut vous<br>électronique qu | Qui peut vous trouver à l'aide de l'adresse<br>électronique que vous avez fournie ? |                                     |                                                          | Tout le monde                                                                                       | Modifier |
|----|------------------------------------------|----------------------------------|-------------------------------------------------------------------------------------|-------------------------------------|----------------------------------------------------------|----------------------------------------------------------------------------------------------------|----------|
|    |                                          | Qui peut vous<br>téléphone que   | trouver à<br>vous ave                                                               | l'aide du numéro<br>z fourni ?      | de                                                       | Tout le monde                                                                                       | Modifier |
|    |                                          | Souhaitez-vou<br>contiennent ur  | s que d'ai<br>i lien vers                                                           | utres moteurs de<br>votre journal ? | erecherche                                               | Oui                                                                                                 | Modifier |
|    | Raccourcis de confidentialité            |                                  | ٩                                                                                   | e:                                  | Commont                                                  | empêcher quelqu'un de                                                                               |          |
|    | Qui peut voir mon co                     | ontenu ?                         | ~                                                                                   |                                     | me conta                                                 | cter ?                                                                                              |          |
|    | Qui peut me contact                      | ter ?                            | ~                                                                                   |                                     | Vous pouve<br>l'empêcher<br>vous et de v<br>journal. [?] | z bloquer quelqu'un pour<br>de démarrer une conversation avec<br>roir ce que vous publiez sur votre |          |
| e: | Comment empêcher<br>me contacter ?       | r quelqu'un de                   | ~                                                                                   | -                                   | Ajoutez un                                               | nom ou une adresse électronique                                                                     |          |
| -  | Afficher plus de pa                      | ramètres                         |                                                                                     |                                     | Affiche                                                  | r plus de paramètres                                                                                |          |

## Communiquer en toute discrétion Les messages

Activez le chat (cliquez sur "Discussion instantanée" en bas à droite de la page de votre navigateur). Si votre ami est en ligne (s'il ne l'est pas il recevra votre message lors de sa prochaine connexion), cliquez sur son nom, vous ouvrez une fenêtre de discussion. Tapez votre message. La discussion qui se poursuivra dans cette fenêtre

sera conservée dans votre boîte de réception Facebook. Si le chat est ouvert, une fenêtre s'ouvre en bas.

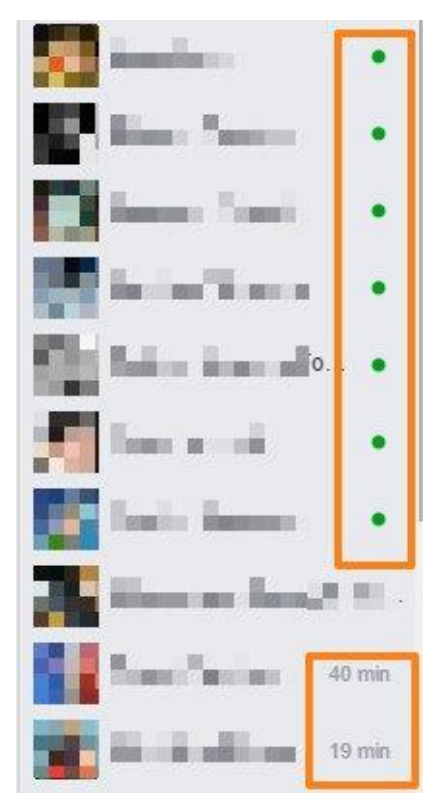

Les **pastilles vertes** vous indiquent que ces personnes sont en ligne actuellement. Les indications de temps informent quand la personne était en ligne pour la dernière fois.

Pour **illustrer vos propos** vous pouvez utiliser les autocollants et les émoticônes.

Cliquez sur celui de votre choix pour l'envoyer à votre ami.

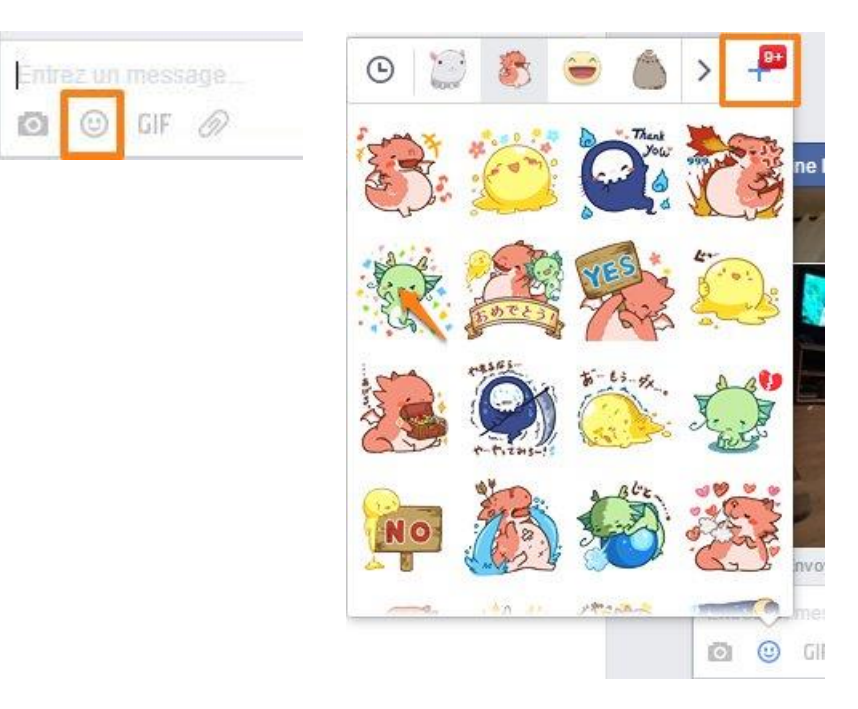

Pour en obtenir des nouveaux, cliquez sur le panier (magasin d'autocollants) :

Cliquez sur Gratuit pour les télécharger.

N.B : le **Like** Facebook est maintenant disponible également dans vos conversations privées. Cliquez sur l'icône pour envoyer un pouce levé :

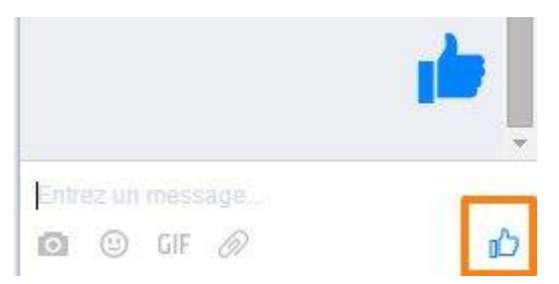

Vous pouvez partager des photos avec vos amis :

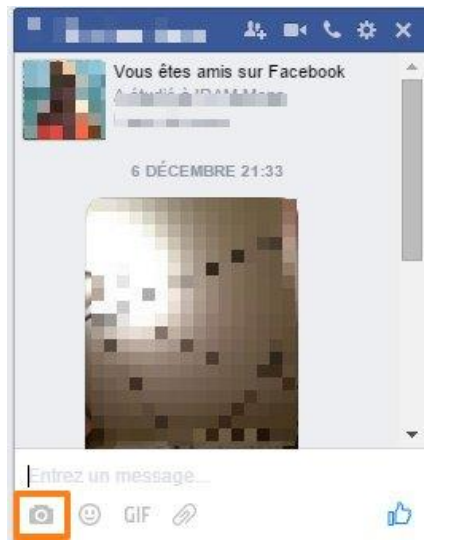

Cliquez sur l'icône représentant un appareil photo : un explorateur de fichiers vous permettra de choisir une image à envoyer.

Pour **envoyer des fichiers** à vos amis, cliquez sur l'icône trombe. Vous choisirez de la même façon le fichier à ouvrir dans un explorateur de fichiers.

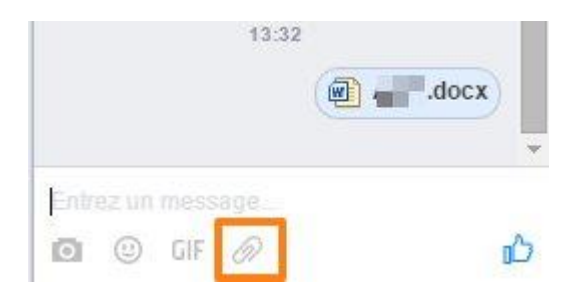

Pour envoyer des Gif animés à vos amis, cliquez sur l'option GIF :

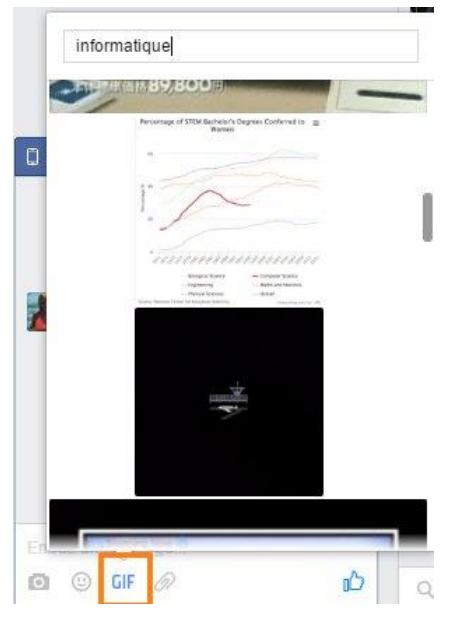

Le champ de recherche vous permet de saisir un mot clef.

Vous pouvez cliquer sur l'icône des messages pour **entrer dans votre boîte de réception**. Cliquez sur **Tout afficher** pour accéder à toutes les options.

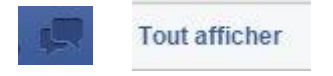

La colonne de gauche reprend toutes vos conversations. Les plus récentes se trouvent en tête de liste. La partie de droite affiche vos conversations. Le champ de réponse vous permet d'ajouter des fichiers, des photos. Vous pouvez cocher "Appuyer sur Entrée pour envoyer".

Vous avez un bouton pour créer de nouveaux messages et des options pour gérer vos conversations :

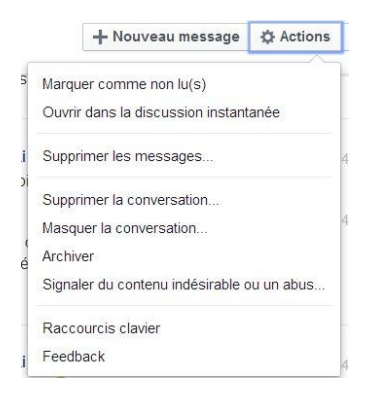

Vous pouvez être connecté à votre compte Facebook et ne pas souhaiter être interpellé par vos amis ou juste par une ou l'autre personne. Il est possible de vous rendre hors ligne :

Module 13 : Facebook.

|     | Solis                                   |   |
|-----|-----------------------------------------|---|
| 1   | Block Settings                          | Î |
| I   | Paramètres avancés                      | 1 |
|     | Fermer tous les onglets des discussions | , |
| 1   | Masquer la barre latérale               | Ī |
| - 1 | Masquer les groupes                     |   |
|     | Désactiver la discussion instantanée    |   |
| . 1 | Désactiver les appels vidéo/vocaux      | 1 |
|     | Afficher les jeux                       |   |
| 1   | Masquer le télex                        |   |

Cochez alors ce qui correspond à vos attentes :

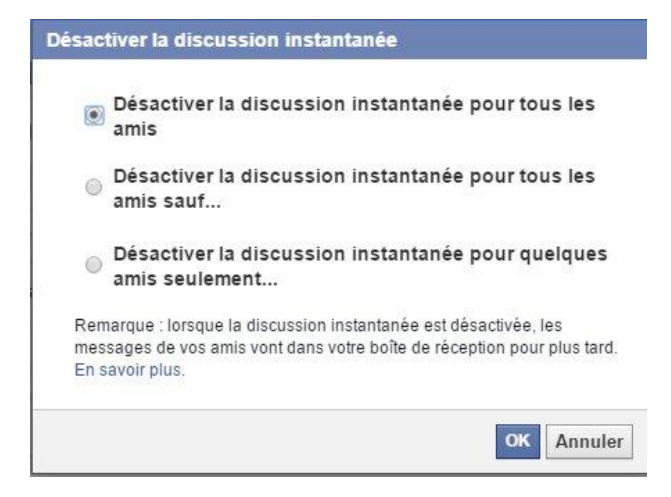

Dans les deux dernières options, vous devrez saisir un ou plusieurs noms :

Désactiver la discussion instantanée pour quelques amis seulement...

Facultatif : indiquez des noms ou des listes

## Les paramètres

Nous allons passer en revue les différents paramètres. Ils sont classés dans des catégories. Voici ceux qui sont incontournables. Idéalement, il faut tous les lire et les paramétrer selon vos attentes. Il vous suffit de cliquer sur Modifier pour changer vos paramètres.

| Mot de passe | Mot de passe jamais changé. | Modifier |
|--------------|-----------------------------|----------|
|--------------|-----------------------------|----------|

## 1) Général.

C'est ici que vous pourrez modifier votre mot de passe.

## 2) Sécurité.

| Notifications lors des<br>connexions | Nous pouvons vous avertir lorsque votre compte est utilisé à partir d'un<br>ordinateur ou d'un appareil mobile que vous n'avez pas encore utilisé.<br>Choisissez une méthode de notification : |          |  |  |
|--------------------------------------|----------------------------------------------------------------------------------------------------|----------|--|--|
|                                      | E-mail                                                                                                    |          |  |  |
|                                      | Message texte/notification Push                                                                                                    |          |  |  |
|                                      | Enregistrer les modifications Annuler                                                                                                    |          |  |  |
| Vos navigateurs et applications      | Vérifiez quels navigateurs vous avez enregistrés comme navigateurs que vous utilisez<br>souvent.                                                                                               | Modifier |  |  |

# Cette option vous permet de vous déconnecter à distance et de contrôler vos sessions ouvertes :

| Où vous êtes connecté(e) | Examinez et gérez où vous êtes actuellement connecté à Facebook.                                                                                                    | / Modifier |
|--------------------------|----------------------------------------------------------------------------------------------------|------------|
| Où vous êtes connecté(e) | Session actuelle<br>Lieu Nivelles, Belgium (approximation)<br>Type d'appareil Chrome sur Windows 8                                                                                                    |            |
| Contact légataire        | Mon contact légataire<br>Un contact légataire est une personne que vous choisissez pour gérer<br>votre compte après votre décès. Ce contact pourra épingler une<br>publication dans votre journal, répondre à de nouvelles invitations et<br>mettre à jour votre photo de profil. Il ne pourra pas publier en votre nom<br>ou voir vos messages. En savoir plus.<br>Choisissez un(e) ami(e) Ajouter |            |
|                          | Suppression de compte Si vous ne souhaitez conserver votre compte Facebook après votre décès, vous pouvez en demander la suppression définitive.                                                                                                    |            |
|                          | Fermer                                                                                                    |            |
| Désactiver votre compte  | En désactivant votre compte, vous désactivez votre profil et supprimez<br>votre nom et votre photo de la plupart des contenus que vous avez<br>partagés sur Facebook. Certaines informations resteront visibles au<br>public, comme votre nom dans leurs listes d'amis et les messages que<br>vous avez envoyés. En savoir plus.                                                                    |            |
|                          | Fermer                                                                                                    |            |

## 3) Confidentialité :

| Qui peut voir mon contenu ?                 | Qui peut voir vos futures publications ?                                                       | Amis                     | Modifier               |
|---------------------------------------------|------------------------------------------------------------------------------------------------|--------------------------|------------------------|
|                                             | Examinez toutes les publications et tous les<br>contenus dans lesquels vous êtes identifié(e)  | Utiliser                 | l'historique personnel |
|                                             | Limiter l'audience des publications que vous avez ouvertes aux amis de vos amis ou au public ? | Limiter l'audience des a | nciennes publications  |
| Qui peut me contacter ?                     | Qui peut vous envoyer des invitations à devenir au<br>Tout le monde •                          | mis ?                    | Fermer                 |
| Qui peut me trouver avec une<br>recherche ? | Qui peut vous trouver à l'aide de l'adresse<br>électronique que vous avez fournie ?            | Tout le monde            | Modifier               |
| _                                           | Qui peut vous trouver à l'aide du numéro de<br>téléphone que vous avez fourni ?                | Tout le monde            | Modifier               |
|                                             | Voulez-vous que les moteurs de recherche en<br>dehors de Facebook affichent votre profil ?     | Oui                      | Modifier               |

Il est très important de modifier la dernière option si vous ne voulez pas par exemple que Google permette de vous retrouver !

| Voulez-vous que les moteurs de recherche en dehors de Facebook affichent votre profil ?                                                                                                    | Fermer |
|----------------------------------------------------------------------------------------------------|--------|
| <ul> <li>Quand ce paramètre est activé, votre profil peut apparaître dans les résultats des<br/>moteurs de recherche.</li> <li>Quand ce paramètre est désactivé, les moteurs de recherche n'affichent plus<br/>votre profil, mais cela peut prendre du temps. Votre profil reste accessible sur<br/>Facebook si quelqu'un recherche votre nom.</li> </ul> |        |
| Autoriser les moteurs de recherche en dehors de Facebook à afficher votre profil                                                                                                    |        |

## 4) Journal et identification :

Les deux premières options sont souvent utilisées pour éviter de voir publiées des choses trop personnelles ou que vous ne souhaitiez pas dévoiler sur Facebook. Vous pouvez donc décider de qui a le droit de publier sur votre profil, et pour plus de sécurité, vous pouvez opter pour un examen des publications. De cette façon vous êtes certain de ne pas avoir de mauvaise surprise sur votre profil.

| Qui peut ajouter des<br>contenus sur mon journal ? | Qui peut publier dans votre journal ?                                                                                       | Amis | Modifier |
|----------------------------------------------------|----------------------------------------------------------------------------------------------------|------|----------|
|                                                    | Examiner les publications dans lesquelles vos<br>amis vous identifient avant qu'elles n'apparaissent<br>sur votre journal ? | Non  | Modifier |

## Examiner les publications dans lesquelles vos amis vous identifient avant qu'elles n'apparaissent sur votre journal ?

L'examen du journal contrôle si vous devez approuver manuellement les publications dans lesquelles on vous mentionne avant leur apparition sur votre journal. Lorsque vous avez une publication à examiner, il vous suffit de cliquer sur Examen du journal, du côté gauche de votre historique personnel.

Remarque – Cela contrôle ce qui est autorisé sur votre journal. Les publications dans lesquelles vous êtes identifié(e) apparaissent encore dans le fil d'actualité, dans les résultats de recherche et à d'autres endroits sur Facebook.

| facebook 🔝 💷 🤘                                                                                                    | Search for propie, places and things | 9     | Viela Carro         | ajavler Home al c            |
|----------------------------------------------------------------------------------------------------|--------------------------------------|-------|---------------------|------------------------------|
| Activity Log                                                                                                    | Timeline Review                      |       | v Notifications 🛛 🛛 | 2852<br>December<br>November |
| Vour Pools<br>Pools You're Tagged<br>Pools by Others<br>Pools by Others<br>Pools You're Hidden<br>Pools<br>Si Ales<br>Coorments<br>wold | Server Trug Lapped you in a photo    | Add   | to Timeline         | Hide                         |
| All Apps<br>2254565<br>Antime<br>wolk                                                                                                   | R about an hour age - B              | 14-5- |                     | E.m.                         |

| Qui peut voir les contenus de<br>mon journal ?                                                                   | Examiner ce que d'autres peuvent voir de votre<br>journal                                                                                                    |                    | Aperçu du profil en tant que |
|----------------------------------------------------------------------------------------------------|----------------------------------------------------------------------------------------------------|--------------------|------------------------------|
|                                                                                                    | Qui peut voir les publications dans lesquelles vous<br>êtes identifié(e) sur votre journal ?                                                                    | Amis et leurs amis | Modifier                     |
|                                                                                                    | Qui peut voir ce que d'autres personnes publient sur votre journal ?                                                                                            | Amis et leurs amis | Modifier                     |
| Comment gérer les<br>identifications que d'autres<br>personnes ajoutent et les<br>suggestions d'identification ? | Examiner les identifications que d'autres ajoutent<br>à vos propres publications avant qu'elles<br>n'apparaissent sur Facebook ?                                | Non                | Modifier                     |
|                                                                                                    | Lorsque vous êtes identifié(e) dans une<br>publication, qui devrait avoir accès à cette<br>information, si ce n'est pas déjà le cas ?                           | Amis               | Modifier                     |
|                                                                                                    | Qui voit les suggestions d'identification lorsque<br>vous semblez apparaître dans une photo<br>téléchargée ? (vous n'avez pas encore accès à<br>cette fonction) | Non disponible     |                              |

### 5) Blocage :

La liste des utilisateurs restreint vous permet d'accepter dans vos amis certaines personnes tout en ayant la possibilité de ne pas leur donner accès à vos publications (sauf celles que vous rendez publiques).

| Modifier Restreint | Modifier Restreint |   |
|--------------------|--------------------|---|
| Dans cette liste 🔻 | Rechercher         | × |

| Bloquer des utilisateurs                           | Lorsque vous bloquez une personne, elle ne peut plus voir ce que vous publiez sur votre journal, vous<br>identifier, vous inviter à des évènements ou des groupes, démarrer une conversation avec vous ou vous<br>ajouter à sa liste d'amis. Remarque : cela n'inclut pas les applications, jeux ou groupes auxquels vous<br>participez tous les deux. |                                                                                                    |  |  |
|----------------------------------------------------|----------------------------------------------------------------------------------------------------|----------------------------------------------------------------------------------------------------|--|--|
|                                                    | Bloquer des utilisateurs                                                                                                    | Ajoutez un nom ou une adresse électron Bloquer                                                                                                    |  |  |
| Bloquer les messages                               | Si vous bloquez les messages<br>contacter dans l'app Messeng<br>sur votre journal, vous identifie                                                                                                    | et les appels vidéo d'une personne ici, elle ne pourra pas non plus vous<br>er. Tant que vous ne bloquez pas le profil d'une personne, elle peut publier<br>r et commenter vos publications et commentaires. <b>En savoir plus</b> . |  |  |
|                                                    | Bloquer les messages de                                                                                                    | Entrez le nom d'un/e ami/e                                                                                                    |  |  |
| Bloquer les invitations à utiliser une application | Lorsque vous bloquez les invit<br>invitation future de cette person<br>lien Ignorer toutes les invitation                                                                                                    | ations à utiliser une application, vous bloquez automatiquement toute<br>nne. Pour bloquer les invitations d'une personne particulière, cliquez sur le<br>ns de cette personne qui apparaît en dessous de la dernière invitation.    |  |  |
|                                                    | Bloquer les invitations de                                                                                                    | Saisissez le nom d'un(e) ami(e)                                                                                                    |  |  |
| Applications bloquées                              | Lorsque vous bloquez une app<br>publiques vous concernant via                                                                                                    | lication, elle ne peut plus vous contacter ou obtenir des informations non<br>Facebook. <b>En savoir plus</b>                                                                                                    |  |  |
|                                                    | Bloquer des applications                                                                                                    | Saisissez le nom d'une application                                                                                                    |  |  |
| Bloquer les Pages                                  | Dès lors qu'une Page est bloqu<br>à vos commentaires. Vous ne p<br>Si vous aimez cette Page actue<br>serez plus abonné(e).                                                                                                    | iée, elle ne peut plus interagir avec vos publications, ni aimer ou répondre<br>ourrez plus publier sur le journal de la Page ni lui envoyer de messages.<br>Ilement, la bloquer la supprimera des Pages que vous aimez et vous n'y  |  |  |
|                                                    | Bloquer les Pages                                                                                                    | Saisissez le nom d'une Page                                                                                                    |  |  |

## 6) Langue.

## 7) Notifications :

| Sur Facebook     | Toutes les notifications, tous les sons activés | Modifier |
|------------------|-------------------------------------------------|----------|
| 🖂 E-mail         | La plupart des notifications                    | Modifier |
| Bureau et mobile | Certaines notifications                         | Modifier |
| Texto            |                                                 | Modifier |

## 8) Mobile.

9) Abonnée(s).

## 10) Applications.

## 11) Publicités :

| Publicités en fonction de mon<br>utilisation de sites web et<br>d'applications | Pouvez-vous voir des publicités en ligne ciblées<br>par centres d'intérêt de Facebook ?                                                | Oui                 | Modifier |
|--------------------------------------------------------------------------------|----------------------------------------------------------------------------------------------------|---------------------|----------|
|                                                                                | Votre statut se base sur les paramètres de votre<br>appareil et tout choix que vous avez fait avec la<br>Digital Advertising Alliance. |                     |          |
| Publicités avec mes actions sociales                                           | Qui peut voir vos actions sociales associées aux<br>publicités ?                                                                       | Mes amis uniquement | Modifier |
| Publicités basées sur mes<br>préférences                                       | Gérez les préférences que nous utilisons pour<br>vous montrer des publicités.                                                          |                     | Modifier |

## 12) Paiement.

## 13) Espace Assistance :

Dans la boîte de réception d'assistance, vous pouvez :

- Recevez des mises à jour sur ce que vous avez signalé.
- 2. Consultez et répondez aux messages de l'équipe d'assistance.
- 3 Affichez les messages importants de votre compte.

PAGES D'AIDE

Questions/réponses sur la recherche

```
Centre de sécurité
```

Ressources pour les parents, les enseignants et autres.

#### Centre de lutte contre le harcèlement Outils et conseils pour permettre aux gens de se

relever et s'entraider.

pendant une catastrophe.

#### Contrôle d'absence de danger Communiquez avec vos amis et vos proches

STANDARDS DE LA COMMUNAUTÉ

#### Consulter nos Standards de la communauté Découvrez le type de partage autorisé sur Facebook, ainsi que le type de contenu susceptible d'être signalé et supprimé.

## 14) Vidéos.

Facebook, comme tous les réseaux sociaux, est en constante évolution. Des changements arrivent fréquemment. Ceux-ci vous sont toujours expliqués pour vous permettre de vous adapter. Cependant, il est donc évident que ce support ne sera pas intégralement adapté dans les mois à venir. Certains points changeront au fur et à mesure.

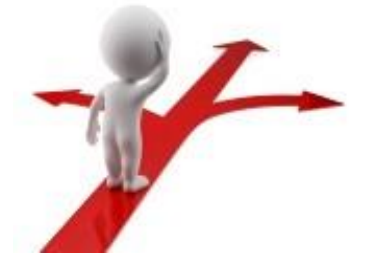

## Table des matières

| C'est quoi Facebook ?1                      |
|---------------------------------------------|
| Histoire1                                   |
| Quelques chiffres 2                         |
| Usage3                                      |
| Lexique                                     |
| S'inscrire sur Facebook                     |
| L'inscription4                              |
| Vrai nom ou pseudo ?4                       |
| L'adresse mail, votre identifiant 4         |
| Indiquer votre date de naissance4           |
| Se connecter à son compte4                  |
| Créer votre compte 4                        |
| Nom, prénom et adresse de messagerie5       |
| Choisir son mot de passe5                   |
| Poursuivre l'inscription5                   |
| Valider le compte 5                         |
| Retrouver vos amis via votre adresse email5 |
| Une fois l'inscription terminée $\cdots$    |
| Comment se déconnecter 6                    |
| Les grands principes du réseau social 6     |
| Les différentes parties du réseau : 6       |
| Le profil6                                  |
| La zone de statut, pour publier une info6   |
| Le fil d'actualité6                         |
| Les pages7                                  |

| Module 13 : Facebook.                              |
|----------------------------------------------------|
| Le profil (journal) 8                              |
| Le fil d'actualités (accueil) 10                   |
| Partager, échanger, réagir 10                      |
| Masquer une actualité de votre page d'accueil : 11 |
| Exister sur Facebook                               |
| Modifier les infos de sa bio (journal)12           |
| Ajouter des infos 12                               |
| En dire plus sur soi 12                            |
| L'historique par année 12                          |
| Les infos générales 12                             |
| Les lieux de résidence et d'origine 12             |
| Les coordonnées 12                                 |
| La famille12                                       |
| A propos de vous 12                                |
| Citations favorites                                |
| Films                                              |
| Emissions de télévision 13                         |
| Musique13                                          |
| Livres                                             |
| Les photos13                                       |
| Les amis13                                         |
| Les lieux                                          |
| Les jeux13                                         |
| Mentions j'aime                                    |
| Evènements13                                       |
| Groupes                                            |
| Modifier sa photo de profil 13                     |
| Modifier sa photo de couverture14                  |
| Ajouter une couverture :14                         |
| Comment changer sa photo ? 14                      |
| Partager, échanger, réagir 15                      |
| Rédiger un statut et contrôler sa diffusion15      |
| Les endroits où rédiger un statut :15              |

| Identifier un ami ou un groupe1                            | 6 |
|------------------------------------------------------------|---|
| Ajouter un lien                                            | 6 |
| Signaler les amis présents1                                | 6 |
| Préciser le lieu1                                          | 7 |
| Ajouter son humeur, son occupation1                        | 7 |
| Définir la date et l'heure de votre publication :          | 8 |
| Qui peut voir votre statut ?1                              | 8 |
| Comment réagir aux statuts de ses amis ?1                  | 9 |
| Poster une photo 2                                         | 1 |
| Supprimer un statut 2                                      | 2 |
| Gérer les photos2                                          | 3 |
| Etendre et maîtriser son réseau d'amis 24                  | 6 |
| Peut-on choisir ses amis ? 2                               | 6 |
| Peut-on classer ses amis ?                                 | 6 |
| Qui peut voir quoi ?2                                      | 7 |
| Rechercher des amis et leur envoyer des invitations 2      | 7 |
| Importer des amis directement depuis une liste de contacts | 7 |
| Exploiter la recherche standard 2                          | 8 |
| Exploiter la recherche avancée2                            | 8 |
| Exploiter "Retrouver des amis"2                            | 8 |
| Exploiter la liste d'amis de vos amis2                     | 8 |
| Répondre aux invitations que vous avez reçues2             | 9 |
| Gérer sa liste d'amis, bloquer ou supprimer des amitiés2   | 9 |
| L'affichage de sa liste d'amis2                            | 9 |
| Découvrir les amis communs2                                | 9 |
| Supprimer un ami 29                                        | 9 |
| Bloquer une personne 29                                    | 9 |
| Les listes d'amis                                          | 0 |
| Les amis proches 3                                         | 1 |
| Affirmer ses goûts et ses opinions                         | 1 |
| Fan pages                                                  | 1 |
| Omniprésent sur Internet                                   | 2 |
| Bien protéger son compte Facebook                          | 3 |

| Quelles précautions prendre ?       | 33 |
|-------------------------------------|----|
| Paramètres du compte :              | 34 |
| Les paramètres de confidentialité : | 35 |
| Communiquer en toute discrétion     | 36 |
| Les messages                        | 36 |
| Les paramètres                      | 40 |